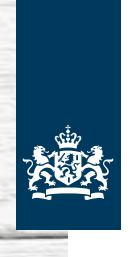

Nederlandse Voedsel- en Warenautoriteit Ministerie van Economische Zaken

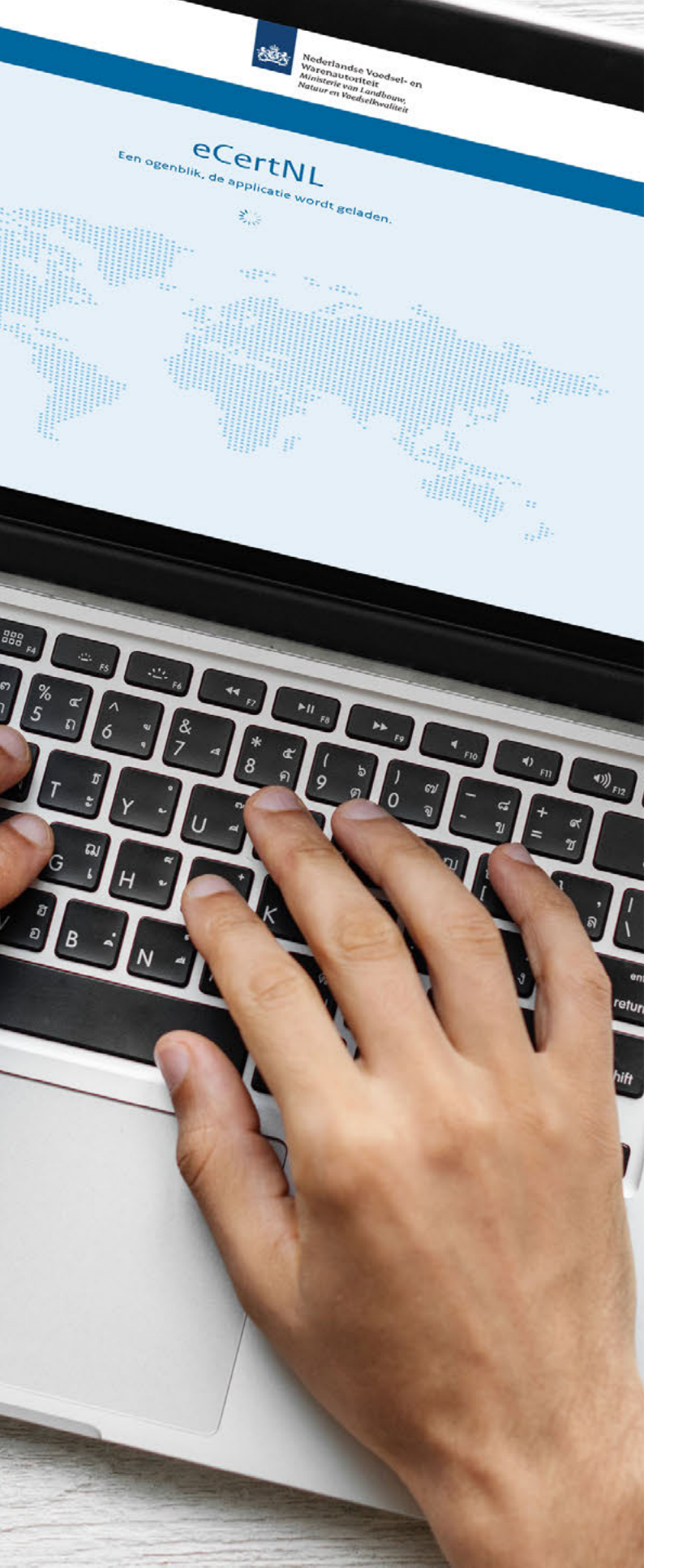

# Webschermen e-CertNL

Status: Concept versie 0.3 29 augustus 2019

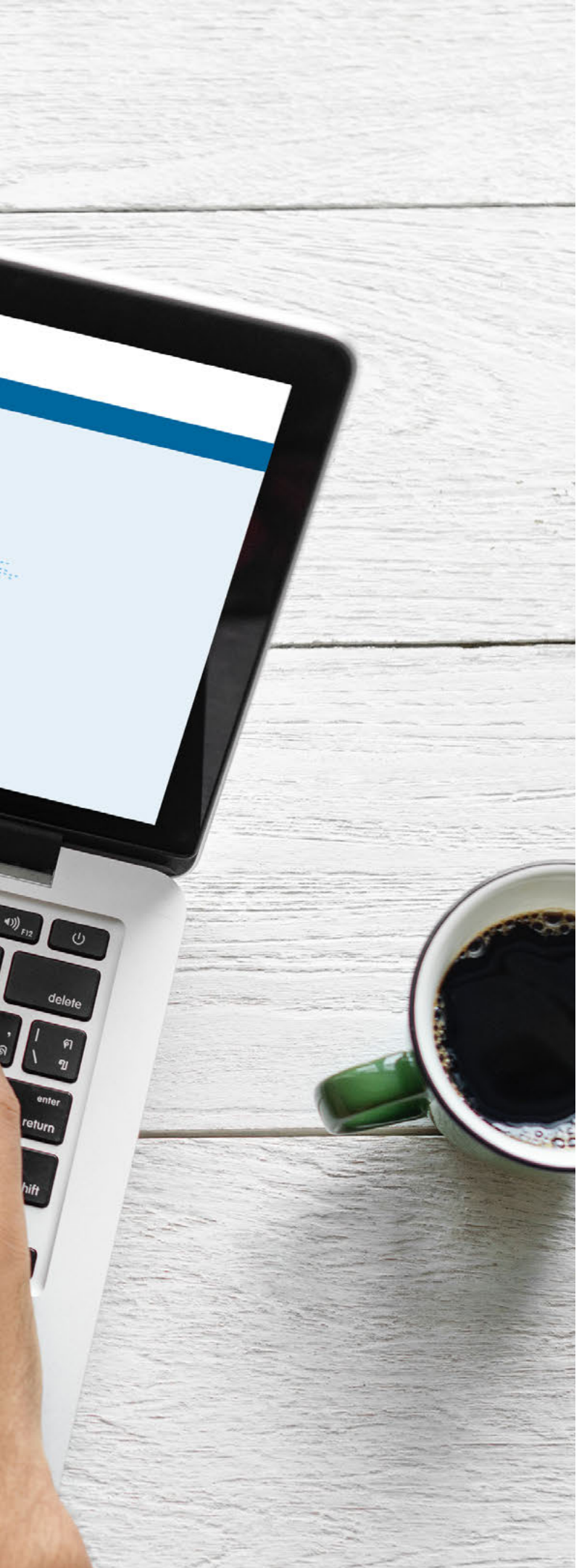

## Inhoud

| Introductie                              |    |
|------------------------------------------|----|
| Inloggen                                 | 3  |
| Exportrol aanmaken                       | 4  |
| Rondleiding                              | 5  |
| Hoofdmenu                                | 6  |
| Het invoeren van gegevens                | 7  |
| Aanvragen                                |    |
| Overzicht met aanvragen                  | 9  |
| Zoeken naar bestaande aanvragen          | 10 |
| Kolommen instellen                       | 10 |
| Statuskolom                              | 10 |
| Exporteren zoekresultaat                 | 11 |
| Archiveren en bewaren van aanvragen      | 11 |
| Taakbalk                                 | 11 |
| Aanvraag kopiëren (dialoog)              | 11 |
| Nieuwe aanvraag                          |    |
| Dialoogschermen                          | 13 |
| Zending                                  | 16 |
| Overzicht met orderregels                | 18 |
| Orderregel                               | 19 |
| Grondstoffen en partijen                 | 21 |
| Eisen en zekerheden                      | 23 |
| Inspectiedocumenten                      | 24 |
| Inspecties                               | 25 |
| Documenten                               | 26 |
| Eisen en dekkingen                       | 27 |
| Bedrijfsgegevens                         |    |
| Kengegevens en erkenningen               | 28 |
| Rollen en rechten                        | 29 |
| Eigen codes                              | 30 |
| Lijsten                                  | 32 |
| Noodprocedure                            | 33 |
| Bestanden                                |    |
| CSV-bestand om orderregels te importeren | 34 |
| XML-bestand om orderregels te importeren | 36 |

## Inloggen

Deze handleiding beschrijft de belangrijkste functies van de applicatie en doorloopt een algemeen aanvraagproces. De voorbeeldschermen komen uit verschillende sectoren. Het kan dus zijn dat de schermen voor u afwijken van deze voorbeelden. Ook zijn er sectorspecifieke implementaties, zoals bijvoorbeeld een ketenregister. Deze zijn beschreven in aparte handleidingen, zie ook:

e-cert.nl/toepassing/handleidingen

### Toegang krijgen tot e-CertNL

Om gebruik te kunnen maken van de applicatie e-CertNL dient u te beschikken over het volgende:

#### Registratie in het Handelsregister van de Kamer van

Koophandel (voor bedrijven die in Nederland gevestigd zijn). U kunt dit regelen via de website van de Kamer van Koophandel: <u>kvk.nl</u>.

#### Registratie bij de Rijksdienst Voor Ondernemend Nederland (RVO)

Registreren doet u door met uw DigiD of eHerkenning in te loggen op <u>mijn.rvo.nl</u>.

#### Buitenlandse bedrijven

Buitenlandse bedrijven moeten zich ook laten registreren bij Mijn RVO, wanneer dat is gebeurd kan men zich voor verdere informatie wenden tot de afdeling Functioneel Beheer van de NVWA: NVWA FAB e-CertNL@nvwa.nl.

#### Registratie bij eHerkenning

Als u met eHerkenning wilt inloggen, kunt u zich aanmelden bij een leverancier via <u>eherkenning.nl</u>. Om in te loggen bij e-CertNL heeft u een inlogmiddel nodig met minimaal betrouwbaarheidsniveau 2+. Registreert u zich met zowel het KvK-nummer als het vestigingsnummer.

#### Registratie bij de Nederlandse Voedsel & Warenautoriteit (NVWA)

Werkt u met levensmiddelen, diervoeders, ander plantaardig of dierlijk materiaal? Of met levende dieren of gewasbeschermingsmiddelen? Dan heeft u misschien een erkenning, registratie, vergunning, toestemming, goedkeuring, aanwijzing, machtiging, ontheffing of vrijstelling nodig van de NVWA. Meer informatie is beschikbaar via nvwa.nl.

#### Registratie bij de keuringsdiensten

U kunt zich aanmelden bij de keuringsdienst van uw sector: Centraal Orgaan voor Kwaliteitsaangelegenheden in de Zuivel (COKZ), Kwaliteits-Controle-Bureau (KCB), Nederlandse Algemene Keuringsdienst (NAK), NAK Tuinbouw of Bloembollenkeuringsdienst (BKD).

### Noodprocedure

Wanneer directe toegang tot e-CertNL voor u belangrijk is en u bij storingen bij de RVO/ eHerkenning toch toegang tot e-CertNL wilt behouden, dan adviseren wij u om de noodprocedure e-CertNL in te richten en te testen. Wanneer u dit niet vooraf heeft ingeregeld en gestest, kunt u tijdens een storing geen gebruik maken van de noodprocedure en heeft u dus geen toegang tot e-CertNL. Op pagina 33 wordt uitgelegd hoe u dit zelf kunt inregelen.

### Helpdesk

Voor inhoudelijke ondersteuning of problemen bij het afhandelen van uw aanvraag kunt u terecht bij de helpdesk van de sector waar de export onder valt. De contactgegevens van de helpdesk vindt u op e-cert.nl.

### Inloggen via e-cert.nl

Op de startpagina vindt u rechts de knop om in te loggen.

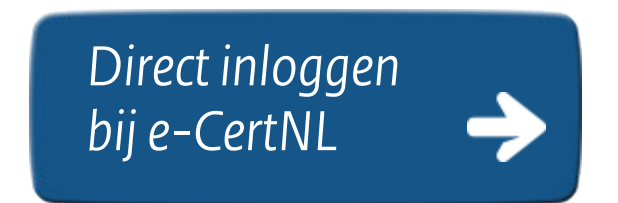

Vervolgens kunt u inloggen via eHerkenning, of, als u inlogcodes heeft ontvangen van de NVWA, kiest u voor Anders inloggen.

Nadat u bent ingelogd, krijgt u een overzicht met links naar de sectortoepassingen. Kies de juiste sector om de toepassing te starten.

## Exportrol aanmaken

| Als nieuwe gebruiker hebbe<br>de slag kunt. In drie stapper | en we enkele gegevens van u nodig voor u aan<br>n vragen wij u om deze gegevens vast te legg |
|-------------------------------------------------------------|----------------------------------------------------------------------------------------------|
| Contactpersoon                                              | E-mailadres*                                                                                 |
| Wachtwoord*                                                 | Wachtwoord (bevestiging)*                                                                    |
| Telefoonnummer                                              | Faxnummer                                                                                    |
|                                                             |                                                                                              |
|                                                             | Volgende                                                                                     |

Als u voor de eerste keer inlogt bij e-CertNL vragen we enkele contactgegevens van u. Ook vragen we u een wachtwoord in te voeren. Dit wachtwoord (of beveiligingssleutel) heeft u nodig als er een storing is en u via de noodprocedure moet inloggen, zie pagina 33. Naast de contactgegevens kunt u instellen bij welke veranderingen u een melding per e-mail wilt ontvangen. Deze gegevens zijn later aan te passen in de tab Bedrijfsgegevens, zie verder pagina 28.

## Rondleiding

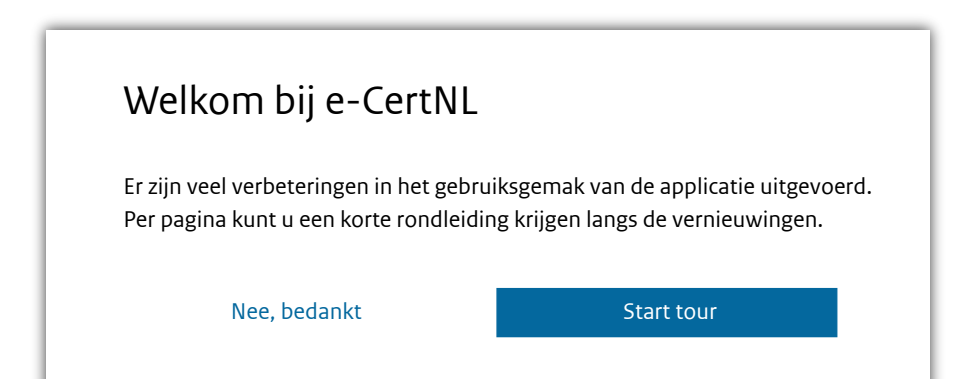

Als u e-CertNL voor het eerst opstart, ziet u een pop-up met de uitnodiging een rondleiding te volgen. Zo krijgt u stap voor stap uitleg over de belangrijkste onderdelen in de applicatie. Als u de rondleiding wilt overslaan, kiest u voor 'Nee, bedankt'. Vervolgens krijgt u nog één scherm waarin wordt uitgelegd dat u de rondleiding ook op een later tijdstip weer kunt opstarten en waar u die kunt vinden: in het hoofdmenu aan de rechterkant, onder de naam van uw bedrijf.

### Hoofdmenu

e-CertNL Aanvragen fi Eisen/dekkingen 💈 Bedrijfsgegevens 👡 👤 Bedrijfsnaam BV

Bovenaan elke pagina in e-CertNL vindt u het hoofdmenu. Hiermee krijgt u toegang tot de belangrijkste onderelen van de applicatie die verderop worden toegelicht.

#### Aanvragen

Hier vindt u het overzicht van eerdere aanvragen van exportcertificaten en kunt u nieuwe aanvragen maken, bestaande kopiëren en beheren. Zie verder pagina 9.

#### Eisen/dekkingen

Per sector kunt hier de eisen en bijbehoren dekkingen raadplegen per product/landcombinatie. Zie verder pagina 27.

#### Bedrijfsgegevens

Een overzicht van de gegevens die van uw bedrijf bij ons bekend zijn. Zie verder pagina 28.

#### Sneltoets-menu

e-CertNL ondersteunt het gebruik van sneltoetsen, zodat u via het toetsenbord bepaalde functionaliteit kan starten. Met dit menu kunt u per pagina de beschikbare sneltoetsen zien. Bijvoorbeeld op de pagina met het overzicht van aanvragen, zijn de toetscombinaties beschikbaar zoals hiernaast afgebeeld. Gebruik dus op deze pagina voor het starten van een nieuwe aanvraag de volgende combinatie:

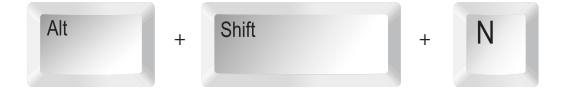

#### Uw bedrijfsnaam

Hier ziet u onder welke bedrijfsnaam u bent ingelogd. Hier kunt u uitloggen en de rondleiding (her)starten.

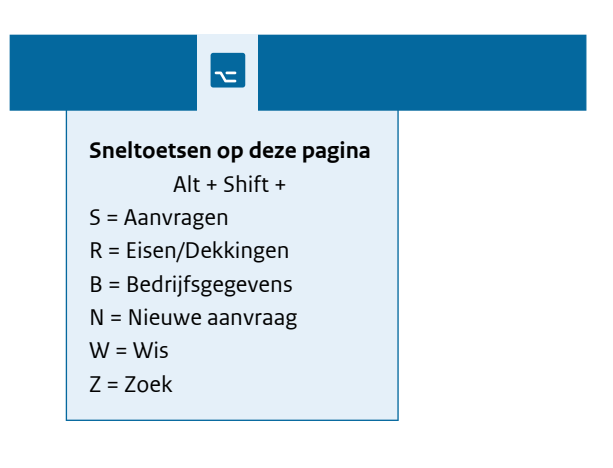

### Het invoeren van gegevens

e-CertNL is een applicatie met veel mogelijkheden voor het invoeren van gegevens. Gegevens over uw zending zoals oorsprong en bestemming, certificaatkenmerken, datum van export en orderregels. We onderscheiden de volgende manieren om gegevens in te voeren.

#### Tekst-invulveld

Hierin kunt u zelf teksten en/of getallen invoeren, afhankelijk van het label dat erboven staat.

#### Tekst-invulveld inactief

De tekst in deze velden is niet (meer) bewerkbaar.

#### Tekst-invulveld met keuzelijst

In deze velden kunt u beginnen met typen waarna een keuzelijst verschijnt met opties om uit te kiezen. Als u een optie kiest, wordt deze automatisch ingevuld. Wilt u de waarde veranderen, klik dan eerst op het rode kruisje rechts in het veld om de huidige waarde te wissen.

#### Referentie

TT-2402

#### Product

Levensmiddelen

#### Land van bestemming

| noo                                | × |
|------------------------------------|---|
| Groot-Brittanië (en Noord-Ierland) |   |
| Noord-Korea                        |   |
| Noordelijke Marianen               |   |
| Noorwegen                          |   |

#### Datumveld

Het kalender-icoontje aan de rechterkant geeft aan dat in dit veld alleen een datum kan worden ingevuld. U kunt dat handmatig doen, dd-mm-jjjj maar als u klikt op het icoontje verschijnt een selectie-scherm waarin de datum van vandaag is omcirkeld. Kies de juiste datum en dan wordt die ingevuld.

#### Keuzelijst

Bij een kleine hoeveelheid vaste mogelijkheden wordt vaak een keuzelijst gebruikt.

#### Wisselknop

Hiermee kunt kiezen tussen twee of meer opties. Het vakje met de blauwe achtergrond is de actieve keuze.

#### Aanvinkhokje

Een hokje met de v erin is geselecteerd.

### 04-09-2019

Exportdatum

#### Eenheid

Stuks 🗸

Afhalen Via post

#### Over te nemen gegevens

- Aanvullende exportgegevens
- Optionele verklaringsteksten

#### Invoerveld met "eigen code"

In deze velden kunt u gebruikmaken eigen codes voor het eenvoudig invullen van bepaalde waarden. Deze codes kunt u zelf beheren via het hoofdmenu 'Bedrijfsgegevens', zie ook pagina 30 voor meer toelichting.

#### Artikelomschrijving

| Eigen code | + |
|------------|---|
|------------|---|

#### Verplichte velden

Een aantal gegevens zijn verplicht om in te vullen bij een aanvraag. De labels bij deze velden zijn herkenbaar aan een rood sterretje \* aan het einde van de omschrijving.

#### Gegevens die later nog bewerkbaar zijn

Bij sommige sectoren wordt een aanvraag vergrendeld als er bijvoorbeeld een inspectie is aangevraagd. In dat geval zijn veel gegevens niet meer bewerkbaar. De velden die ook na de vergrending nog bewerkbaar blijven, herkent u aan de lichtblauwe lijn aan de bovenkant van het invulveld.

#### Plus- en min-iconen

Deze symbolen zijn niet direct bedoeld om gegevens in te voeren, maar worden gebruikt voor het open- en dichtklappen van regels met meer informatie of opties.

#### Product\*

Levensmiddelen

#### Referentie

BBgher-2233

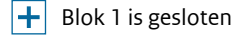

#### Blok 2 is geopend

Hier staat de informatie die onderdeel is van blok 2.

# Overzicht van aanvragen

|                                                                                                    |                                                                                                    |                                                                                                    |                                                                                                    | Nederlandse Voedse<br>Warenautoriteit<br>Ministerie van Landbou<br>Natuur en Voedselkwal                                                                                                    | el- en<br>Iw,<br>iteit                                                                                                    |        |                                                                                                    |                                                    |         |
|----------------------------------------------------------------------------------------------------|----------------------------------------------------------------------------------------------------|----------------------------------------------------------------------------------------------------|----------------------------------------------------------------------------------------------------|----------------------------------------------------------------------------------------------------|----------------------------------------------------------------------------------------------------|--------|----------------------------------------------------------------------------------------------------|----------------------------------------------------|---------|
| e-CertNL                                                                                                    | D                                                                                                    | Aanvragen                                                                                                    | 🗯 Eisen/dekkinge                                                                                                    | n 💶 Bedrijfsgeg                                                                                                    | evens                                                                                                    |        | 👤 Bedr                                                                                                   | ijfsnaam B                                         | V       |
| Aanvrage                                                                                                    | N                                                                                                    |                                                                                                    |                                                                                                    |                                                                                                    |                                                                                                    |        |                                                                                                    |                                                    |         |
|                                                                                                    |                                                                                                    |                                                                                                    |                                                                                                    |                                                                                                    |                                                                                                    |        |                                                                                                    |                                                    |         |
| Nieuwe                                                                                                    | aanvraag                                                                                                    |                                                                                                    |                                                                                                    |                                                                                                    |                                                                                                    |        |                                                                                                    |                                                    |         |
|                                                                                                    |                                                                                                    |                                                                                                    |                                                                                                    |                                                                                                    |                                                                                                    |        |                                                                                                    |                                                    |         |
| Zoeken naar bes                                                                                                    | taande aanvragen                                                                                                    |                                                                                                    |                                                                                                    |                                                                                                    |                                                                                                    |        |                                                                                                    |                                                    |         |
| Exportdatum (v                                                                                                    | vanaf)                                                                                                    | Exportdatum                                                                                                    | (t/m)                                                                                                    | Aanvraag                                                                                                    |                                                                                                    |        |                                                                                                    |                                                    |         |
| 04-09-2018                                                                                                    |                                                                                                    |                                                                                                    |                                                                                                    | Nummer                                                                                                    |                                                                                                    |        |                                                                                                    |                                                    |         |
| Bestemming                                                                                                    |                                                                                                    |                                                                                                    |                                                                                                    | Product                                                                                                    |                                                                                                    |        |                                                                                                    |                                                    |         |
| Consignee                                                                                                    |                                                                                                    |                                                                                                    |                                                                                                    | Referentie                                                                                                    |                                                                                                    |        |                                                                                                    |                                                    |         |
| Land                                                                                                    |                                                                                                    |                                                                                                    |                                                                                                    | Documentnumm                                                                                                    | ner                                                                                                    |        |                                                                                                    |                                                    |         |
|                                                                                                    |                                                                                                    |                                                                                                    |                                                                                                    | Status: alle                                                                                                    |                                                                                                    |        |                                                                                                    |                                                    | •       |
|                                                                                                    |                                                                                                    |                                                                                                    |                                                                                                    | Statusdatum                                                                                                    |                                                                                                    |        |                                                                                                    |                                                    | <b></b> |
|                                                                                                    |                                                                                                    |                                                                                                    |                                                                                                    | Wis                                                                                                    | ;                                                                                                    | 1      |                                                                                                    | Zoek                                               |         |
|                                                                                                    |                                                                                                    |                                                                                                    |                                                                                                    |                                                                                                    |                                                                                                    |        |                                                                                                    |                                                    |         |
| L Kalamma                                                                                                    | installan                                                                                                    |                                                                                                    |                                                                                                    | Do                                                                                                    | wnload deze liis                                                                                                    | st als | PDF                                                                                                    | XLS                                                | XML     |
|                                                                                                    | llistellell                                                                                                    |                                                                                                    |                                                                                                    |                                                                                                    | ,                                                                                                    |        |                                                                                                    |                                                    |         |
| 135 aanvragen                                                                                                    |                                                                                                    |                                                                                                    | Taak                                                                                                    | balk                                                                                                    |                                                                                                    |        |                                                                                                    |                                                    |         |
| Aanvraagnr.                                                                                                    | Datum 🔻                                                                                                    |                                                                                                    |                                                                                                    |                                                                                                    |                                                                                                    |        |                                                                                                    |                                                    |         |
|                                                                                                    | Datam                                                                                                    | Export                                                                                                    | Uw referentie                                                                                                    | Consignee                                                                                                    | Product                                                                                                    | Stat   | us                                                                                                    |                                                    | Bewaar  |
| 22151838                                                                                                    | 04-12-2018                                                                                                    | Export<br>19-12-2018                                                                                                    | Uw referentie<br>CP23340-yyt                                                                                                    | <b>Consignee</b><br>Develing Int.Trade                                                                                                    | <b>Product</b><br>Zuivel HC                                                                                                    | Stat   | controleer                                                                                               |                                                    | Bewaar  |
| 22151838                                                                                                    | 04-12-2018                                                                                                    | Export<br>19-12-2018                                                                                                    | Uw referentie<br>CP23340-yyt<br>htroleer 🔄 A                                                                                                    | Consignee<br>Develing Int.Trade<br>fgifte X Intre                                                                                                    | Product<br>Zuivel HC<br>ekken                                                                                                    | Stat   | controleer                                                                                               |                                                    | Bewaar  |
| 22151838<br><b>Open</b><br>22035203                                                                                                    | 04-12-2018<br>Kopieer<br>03-12-2018                                                                                                    | Export<br>19-12-2018<br>C: Cor<br>08-12-2018                                                                                     | Uw referentie<br>CP23340-yyt<br>htroleer                                                                                                    | Consignee<br>Develing Int.Trade<br>fgifte X Intre<br>Dishutec NG                                                                                                    | Product<br>Zuivel HC<br>ekken<br>Zuivel HC                                                                                                    | Stat   | Controleer<br>Akkoord                                                                                    |                                                    | Bewaar  |
| 22151838<br><b>Open</b><br>22035203<br>21956461                                                                                                    | 04-12-2018<br><b>Constant</b><br><b>Constant</b><br><b>Const</b> | Export<br>19-12-2018<br>C Cor<br>08-12-2018<br>03-12-2018                                                                        | Uw referentie<br>CP23340-yyt<br>htroleer                                                                                                    | Consignee Develing Int.Trade fgifte Dishutec NG Pablo Argentinos                                                                                                    | Product<br>Zuivel HC<br>ekken<br>Zuivel HC<br>Boter                                                                                                    | Stat   | Controleer<br>Akkoord<br>Niet akkoor                                                                     | d                                                  | Bewaar  |
| 22151838<br>Open<br>22035203<br>21956461<br>21334563                                                                                                    | 04-12-2018<br><b>Constant</b><br><b>Constant</b><br><b>Const</b> | Export<br>19-12-2018<br>C: Cor<br>08-12-2018<br>03-12-2018<br>03-12-2018                                                         | Uw referentie<br>CP23340-yyt<br>htroleer                                                                                                    | Consignee Develing Int.Trade fgifte Dishutec NG Pablo Argentinos Evraz                                                                                                    | Product<br>Zuivel HC<br>ekken<br>Zuivel HC<br>Boter<br>Zuivel HC                                                                                                    | Stat   | Controleer<br>Akkoord<br>Niet akkoor<br>Wacht op re                                                      | d                                                  | Bewaar  |
| 22151838                                                                                                    | 04-12-2018<br><b>Kopieer</b><br>03-12-2018<br>28-11-2018<br>28-11-2018<br>28-11-2018                                                                                                    | Export<br>19-12-2018<br>C: Cor<br>08-12-2018<br>03-12-2018<br>03-12-2018                                                         | Uw referentie<br>CP23340-yyt<br>htroleer                                                                                                    | Consignee Develing Int.Trade fgifte Dishutec NG Pablo Argentinos Evraz Wholesale Inc.                                                                                                    | Product<br>Zuivel HC<br>Ekken<br>Zuivel HC<br>Boter<br>Zuivel HC<br>Boter                                                                                                    | Stat   | Controleer<br>Akkoord<br>Niet akkoor<br>Wacht op re<br>Vraag inspe                                       | d<br>ssultaten<br>ctie aan                         | Bewaar  |
| 22151838<br>✓ Open 22035203 21956461 21334563 21987734 21887362                                                                                                    | 04-12-2018<br>Kopieer<br>03-12-2018<br>28-11-2018<br>28-11-2018<br>28-11-2018<br>28-11-2018                                                                                                    | Export<br>19-12-2018<br>C: Cor<br>08-12-2018<br>03-12-2018<br>03-12-2018<br>03-12-2018                                           | Uw referentie<br>CP23340-yyt<br>htroleer                                                                                                    | Consignee Develing Int.Trade fgifte Dishutec NG Pablo Argentinos Evraz Wholesale Inc. Mitsuj General                                                                                                    | Product<br>Zuivel HC<br>Zuivel HC<br>Zuivel HC<br>Boter<br>Boter<br>Zuivel HC                                                                                                    | Stat   | Controleer<br>Akkoord<br>Niet akkoor<br>Wacht op re<br>Vraag inspe                                       | d<br>sultaten<br>ctie aan<br>ctie aan              | Bewaar  |
| 22151838<br>✓ Open<br>22035203<br>21956461<br>21334563<br>21987734<br>21887362                                                                                                    | 04-12-2018<br>Kopieer<br>03-12-2018<br>28-11-2018<br>28-11-2018<br>28-11-2018<br>28-11-2018<br>27-11-2018                                                                                                    | Export<br>19-12-2018<br>C: Cor<br>08-12-2018<br>03-12-2018<br>03-12-2018<br>03-12-2018<br>03-12-2018                             | Uw referentie<br>CP23340-yyt<br>htroleer                                                                                                    | Consignee         Develing Int.Trade         fgifte       X Intre         Dishutec NG         Pablo Argentinos         Evraz         Wholesale Inc.         Mitsui General                                                                                                    | Product<br>Zuivel HC<br>Ekken<br>Zuivel HC<br>Boter<br>Zuivel HC<br>Zuivel HC                                                                                                    | Stat   | Controleer<br>Akkoord<br>Niet akkoor<br>Wacht op re<br>Vraag inspe                                       | d<br>sultaten<br>ctie aan<br>ctie aan              | Bewaar  |
| 22151838<br><ul> <li>✓</li> <li>✓</li> <li>✓&lt;</li></ul> | 04-12-2018<br>Copieer<br>03-12-2018<br>28-11-2018<br>28-11-2018<br>28-11-2018<br>27-11-2018<br>25-11-2018                                                                                                    | Export<br>19-12-2018<br>C Cor<br>08-12-2018<br>03-12-2018<br>03-12-2018<br>03-12-2018<br>03-12-2018                              | Uw referentie<br>CP23340-yyt<br>htroleer                                                                                                    | Consignee   Develing Int.Trade   fgifte Intre   Dishutec NG Intre   Pablo Argentinos Intre   Evraz Wholesale Inc.   Wholesale Inc. Intre   Mitsui General Intre                                                                                                    | Product       Zuivel HC       Zuivel HC       Date       Zuivel HC       Boter       Boter       Zuivel HC       Date       Zuivel HC       Date       Zuivel HC       Date       Zuivel HC       Date       Zuivel HC | Stat   | Controleer<br>Akkoord<br>Niet akkoor<br>Wacht op re<br>Vraag inspe<br>Vraag inspe                        | d<br>esultaten<br>ctie aan<br>ctie aan<br>ctie aan | Bewaar  |
| 22151838<br>✓ Open 22035203 21956461 21334563 21987734 21887362 21009342 21083004                                                                                                    | 04-12-2018<br>Copieer<br>03-12-2018<br>28-11-2018<br>28-11-2018<br>28-11-2018<br>27-11-2018<br>25-11-2018<br>25-11-2018                                                                                                    | Export<br>19-12-2018<br>C: Cor<br>08-12-2018<br>03-12-2018<br>03-12-2018<br>03-12-2018<br>03-12-2018<br>01-12-2018<br>01-12-2018 | Uw referentie         CP23340-yyt         htroleer                                                                                                    | Consignee   Develing Int.Trade   gifte   Dishutec NG   Pablo Argentinos   Evraz   Wholesale Inc.   Mitsui General   Dishutec NG                                                                                                    | ProductZuivel HCZuivel HCZuivel HCBoterZuivel HCSoterZuivel HCZuivel HCZuivel HCZuivel HC                                                                                                    | Stat   | Controleer<br>Akkoord<br>Niet akkoor<br>Wacht op re<br>Vraag inspe<br>Vraag inspe<br>Akkoord             | d<br>esultaten<br>ctie aan<br>ctie aan             | Bewaar  |
| 22151838                                                                                                    | 04-12-2018<br>Control Control Co                                                                                                    | Export<br>19-12-2018<br>C: Cor<br>08-12-2018<br>03-12-2018<br>03-12-2018<br>03-12-2018<br>03-12-2018<br>01-12-2018<br>01-12-2018 | Uw referentie         CP23340-yyt         Image: CP23340-yyt         Image: CP23340-yyt         Image: CP23340-yyt         Image: CP23340-yyt         Image: CP23340-yyt         Image: CP23340-yyt         Image: CP23340-yyt         Image: CP23340-yyt         Image: CP23340-yyt         Image: CP23340-yyt         Image: CP23340-yyt         Image: CP23340-yt         Image: CP23340-yt         Image: CP2340-yt         Image: CP2 | Consignee         Develing Int.Trade         gifte       Intrade         Dishute: NG       Intrade         Pablo Argentinos       Intrade         Pablo Argentinos       Intrade         Pablo Intrade       Intrade         Wholesale Inc.       Intrade         Mitsui General       Intrade         Dishute: NG       Intrade         Mitsui General       Intrade         Mitsui General       Intrade         Mitsui General       Intrade | Product<br>Zuivel HC<br>Zuivel HC<br>Cuivel HC<br>Soter<br>Zuivel HC<br>Zuivel HC<br>Zuivel HC<br>Boter                                                                                                    | Stat   | Controleer<br>Akkoord<br>Niet akkoor<br>Wacht op re<br>Vraag inspe<br>Vraag inspe<br>Akkoord<br>Verlopen | d<br>ctie aan<br>ctie aan<br>ctie aan              | Bewaar  |

### Zoeken naar bestaande aanvragen

In het lichtblauwe blok op het overzicht van aanvragen kunt u een zoekopdracht samenstellen om bestaande aanvragen te tonen. Kies bijvoorbeeld een Land van bestemming en start de zoekopdracht. Onder het zoekinvoerblok verschijnen de resultaten die voldoen aan de opdracht.

Ook als u geen zoekopdracht uitvoert, worden de meest recente aanvragen getoond.

### Kolommen instellen

De tabel met het zoekresultaat heeft standaard acht kolommen zichtbaar in beeld. De kolomkoppen zijn aanklikbaar waarmee u de resultaten sorteert. In het voorbeeld op de vorige pagina ziet u dat de tabel gesorteerd is op datum (dit vakje is lichtblauw en het pijltje geeft aan of er op- of aflopend gesorteerd wordt).

Met behulp van Kolommen instellen kunt u zelf instellen welke kolommen u wilt zien. Hieronder ziet u hoe u kolomkoppen kunt verslepen in het vakje Aan of Uit.

#### Kolommen instellen

Sleep de namen van de kolommen in de kolom 'Aan' om ze hieronder in het overzicht te zien. Er kunnen maximaal acht kolommen tegelijk actief zijn.

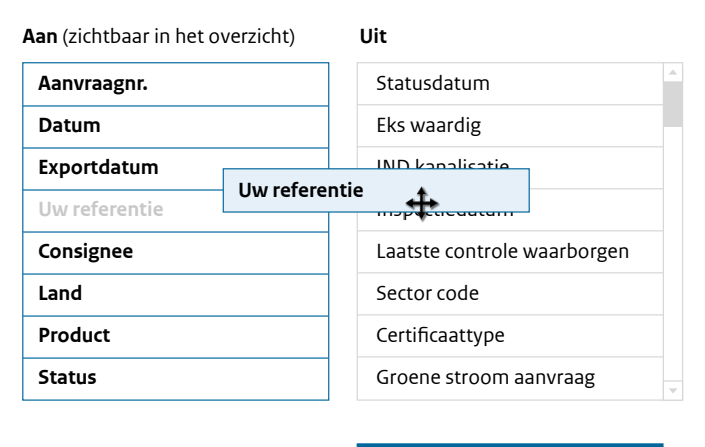

Annuleer

Bewaar

### Statuskolom

Kleurgebruik: de iconen zijn herkenbaar aan de volgende kleuren:

Oranje: er wordt van u als exporteur een actie verwacht Blauw: de overheid is aan het werk voor u Groen: de aanvraag is exportwaardig Rood: de aanvraag is niet in orde

#### Toelichting Icoon

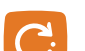

#### Controleer zekerheden

De waarborgen zijn nog niet gecontroleerd, dus de exportwaardigheid van de zending is nog onbekend.

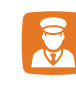

#### Vraag inspectie aan

De eisen en dekkingen geven aan dat er een inspectie door de inspectiedienst nodig is van uw aanvraag.

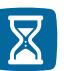

#### Wacht op resultaten

Een beoordeling of inspectie is aangevraagd of de resultaten van een toets zijn nog niet beschikbaar.

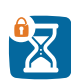

#### Wacht op resultaten

Een beoordeling of inspectie is aangevraagd. Let op: uw aanvraag is vergrendeld. Wanneer de zending wordt ontgrendeld moet een nieuwe beoordeling worden aangevraagd.

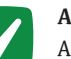

#### Akkoord

Alle eisen zijn afgedekt door de zekerheden en uw zending is exportwaardig.

#### Niet akkoord

Deze aanvraag is niet akkoord. Een eis kan niet worden afgedekt of het certificaat is geweigerd om af te geven of het importerend land heeft het certificaat niet geaccepteerd.

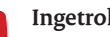

#### Ingetrokken

De aanvraag is door u ingetrokken en wordt verder niet behandeld. De zending kan niet plaatsvinden.

#### Verlopen

Het tijdvak waarbinnen de eisen door zekerheden konden worden afgedekt, is verstreken. De zending kan niet plaatsvinden.

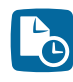

#### Documenten aangevraagd

U heeft de gekozen documenten aangevraagd, de inspectiedienst is aan het werk voor u.

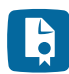

#### Documenten gewaarmerkt

De documenten zijn gewaarmerkt.

#### Documenten verstrekt

De documenten zijn verstrekt en de zending is akkoord.

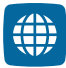

#### **Digitaal verstrekt**

De documenten zijn gereed en staan klaar voor het importerende land ter beoordeling.

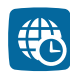

#### Digitaal ontvangen

De documenten zijn door het importerende land ontvangen en worden beoordeeld.

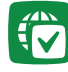

#### Digitaal akkoord

Het importerende land heeft de documenten geaccepteerd.

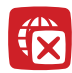

#### Digitaal niet akkoord

Het importerende land heeft de documenten niet geaccepteerd.

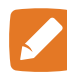

#### Pas aanvraag aan

Het importerende land heeft de documenten niet geaccepteerd. Pas de aanvraag aan en vraag een vervangend certificaat aan.

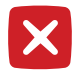

#### Ingetrokken

De verklaring door de overheid is ingetrokken en er worden geen documenten verstrekt.

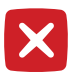

#### Ingenomen

De afgegeven verklaring is door de overheid ingenomen.

### ?

Onbekend

De status is niet bekend. Controleer de zekerheden en de volledigheid van de aanvraag.

### Exporteren zoekresultaat

Tussen het zoekinvoer-blok en de tabel met resultaten is er de mogelijkheid om het getoonde resultaat te exporteren, e-CertNL ondersteund drie bestandsformaten.

| Download deze lijst als | PDF | XLS | XML |
|-------------------------|-----|-----|-----|

### Archiveren en bewaren van aanvragen

Vanwege de performance van e-CertNL worden oudere aanvragen jaarlijks geachiveerd. Het gaat hierbij om alle aanvragen ouder dan twee kalenderjaren vóór het huidige jaar. Dus in februari 2020 worden de aanvragen van voor 1 januari 2018 gearchiveerd. Als u bepaalde aanvragen toch beschikbaar wilt houden na de archivering, kunt u dit aangeven in het overzicht met aanvragen, zie pagina 9. Aan de rechterzijde vindt u de kolom 'Bewaar' waarin u kunt aangeven welke aanvragen beschikbaar moeten blijven na archivering.

### Taakbalk

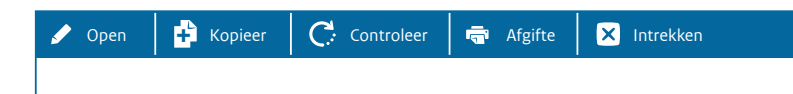

Elke regel in de tabel met het zoekresultaat kunt u selecteren door erop te klikken. Zodra u een regel aanklikt, verschijnt hierboven de donkerblauwe taakbalk, een balk met functies die betrekking hebben op de aanvraag. Afhankelijk van de status van de aanvraag, kunnen sommige functies inactief zijn. De basisfuncties zijn: **openen** en **kopiëren** van de aanvraag, het **controleren** van de waarborgen voor de zending, het aanvragen van de **afgifte** van documenten en het **intrekken** van de aanvraag.

### Aanvraag kopiëren (dialoog)

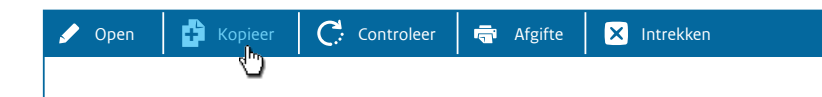

Vanuit het overzicht met aanvragen kunt u een gekozen aanvraag direct kopiëren via de taakbalk. U krijgt dan een dialoogscherm waarin u stap voor stap aangeeft wat u van de bestaande aanvraag wilt meenemen in de kopie.

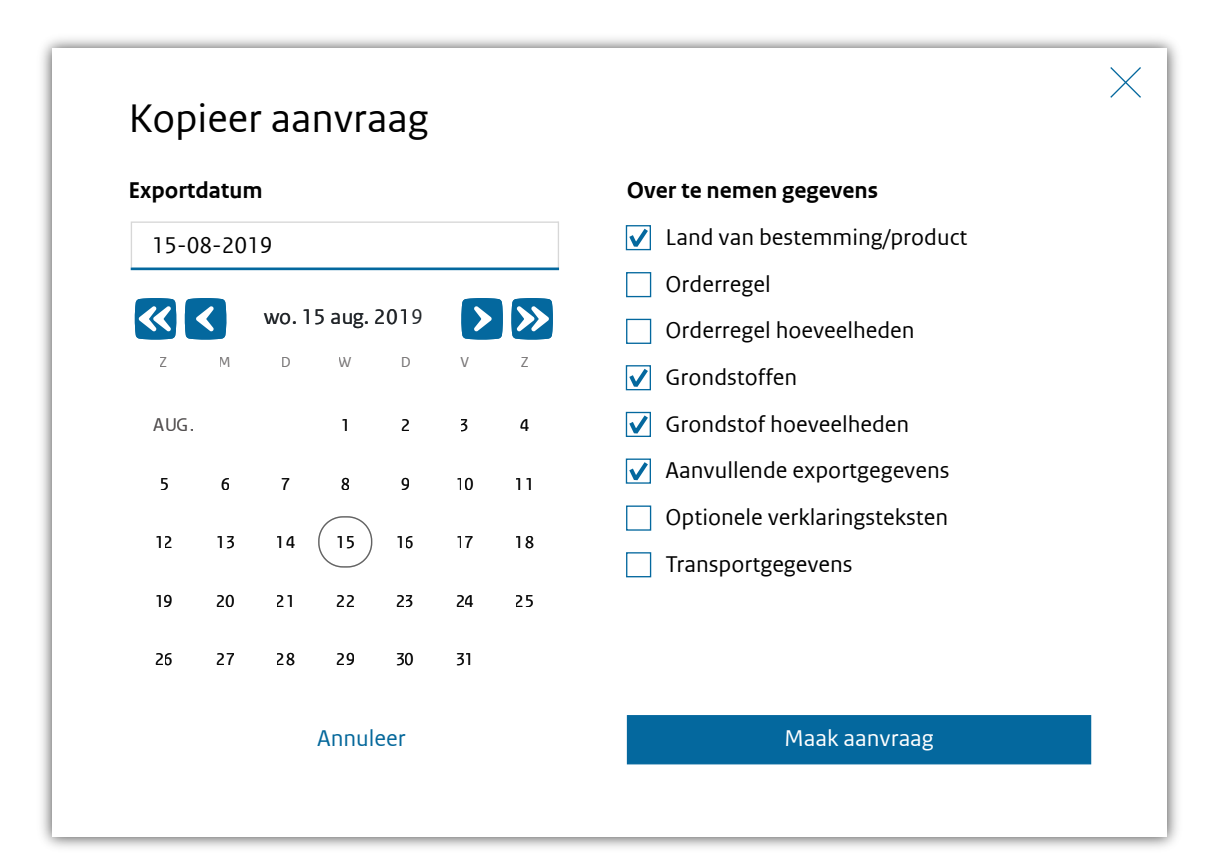

In de linkerkolom van het dialoogscherm kunt u aangeven wat de gewenste export-datum van de nieuwe aanvraag is. Gebruik uw toetsenbord voor het invullen (dd-mm-jjjj) of kies uit de kalender de juiste datum.

Aan de rechterzijde kunt u aangeven welke gegevens precies moeten worden overgenomen uit de bestaande aanvraag. Let op: niet alle gegevens zijn in elke sector hetzelfde, dus dit lijstje kan afwijken. Ook kunt u de gegevens alleen kiezen als ze ook in de originele aanvraag waren opgenomen.

Als u kiest voor 'Maak aanvraag' wordt de nieuwe aanvraag gemaakt. Afhankelijk van de sector verschijnen nog één, twee of drie dialoogschermen voor uw voorkeur voor de afgifte van documenten, welke documenten u wilt ontvangen en de transportgegevens.

## Nieuwe aanvraag - dialoogschermen

Vanuit het overzicht met aanvragen kunt u direct een nieuwe aanvraag opstarten. U krijgt dan drie dialoogschermen waarin u de eerste keuzes maakt voor uw aanvraag: de exportdatum, het land van bestemming en de eis waaraan u de zending wilt toetsen. Deze laatste zijn per sector verschillend.

| Exportdat | um*           |                                                                 |              |  |
|-----------|---------------|-----------------------------------------------------------------|--------------|--|
| 24-02-2   | 019           | <u></u>                                                         |              |  |
| - [       | Nieuwe        | aanvraag                                                        | X            |  |
|           | Exportdatum*  |                                                                 |              |  |
|           | 24-02-2019    |                                                                 |              |  |
|           | Land van best | emming* Gebied*                                                 |              |  |
|           |               | مالي                                                            | $\checkmark$ |  |
|           |               | 5                                                               |              |  |
|           |               | Nieuwe aanvraag                                                 |              |  |
|           |               | Evportdatum*                                                    |              |  |
|           |               | 08 - 12 - 2015                                                  |              |  |
|           |               | Land van bestemming*                                            | Gebied*      |  |
|           |               | Algerije                                                        | Algerije     |  |
|           |               | Fis*                                                            |              |  |
|           |               | SNIJBLOEMEN EN POTPLANTE                                        | N            |  |
|           |               | Details                                                         |              |  |
|           |               | Verzoeknummer: null<br>Product: SNIJBLOEMEN EN PO<br>Memo: null | TPLANTEN     |  |

Nieuwe aanvraag 🗄

In het volgende scherm geeft u aan hoe u de documenten verstrekt wilt hebben.

| Verstrekking | Centraal                                                      | Lokaal   |     | Niet verstrekken |
|--------------|---------------------------------------------------------------|----------|-----|------------------|
| Levering     | Afhalen                                                       | Via post |     |                  |
| Adres        | Export BV<br>Industrieweg 12<br>1234 BB Zweerdam<br>Nederland |          | //. |                  |

**TIP** U kunt uw voorkeur voor de standaard verstrekkingswijze opgeven bij Bedrijfsgegevens, tab Rollen en rechten, zie pagina 29. Deze voorkeur wordt dan bij elke nieuwe aanvraag automatisch ingevuld.

Hierna kiest u de documenten die u wilt aanvragen. Bij documenten die verplicht zijn, staat het aantal automatisch op 1, bij de andere kunt u zelf aangeven hoeveel exemplaren u wilt ontvangen.

| Aantal | Туре                                                          | Taal       |
|--------|---------------------------------------------------------------|------------|
| 0      | Handwijzer voor waarmerken FC                                 | Nederlands |
| 1      | Fytosanitair reëxp. cert. model 20<br>(geslachten gepropeerd) | Frans 🔻    |
| 0      | Fytosanitair certicicaat model 1<br>(geslachten geproepeerd)  | Frans 🔻    |

In de meeste gevallen verschijnt als laatste stap nu het scherm met transportgegevens. Als u deze gegevens nog niet paraat hebt, kunt u ze ook later toevoegen. Kies vervolgens Bewaar om de aanvraag op te slaan.

| Transport         |                                |                            | $\times$ |
|-------------------|--------------------------------|----------------------------|----------|
| Verschepingsdatur | m                              | Plaats van vertrek         |          |
| Transportmiddel   | Naam/nummer<br>transportmiddel | Containernummer Zegelnumme | r        |
| Vo                | rige                           | Bewaar                     |          |

# Zending

|                                                                                                    | Waternautoriteit<br>Ministerie van Landbouw,<br>Natuur en Voedselkwaliteit                                                                                                    |
|----------------------------------------------------------------------------------------------------|----------------------------------------------------------------------------------------------------|
| e-CertNL Aanvragen 🖉 Eisen/dekkingen                                                                                                    | 🔁 Bedrijfsgegevens 🗧 👱 Hoogland Export BV                                                                                                    |
| 22035203 1 2                                                                                                    | 3 🛱 Kopieer 🧲 Controleer 🗙 Intrekken                                                                                                    |
| Zending Orderregel Zekerheden Documenten                                                                                                    | <b>4</b> AR - 22035203 - Levensmiddelen - 08-12-2019                                                                                                    |
| Product* Exportdatum*                                                                                                    | Referentie* Status                                                                                                    |
| Levensmiddelen 08-12-2019                                                                                                    | BBgher-2233 Controleer waarborgen                                                                                                    |
| Oorsprong<br>Adres exporteur* Adres opslag*                                                                                                    | 7 Bestemming<br>Consignee*                                                                                                    |
| Verhoeven BV × + n2 +                                                                                                    | Pura Vida Importaçion 🕂                                                                                                    |
| Van Zwenenweg 145aOpslaglocatie BV1223 DG BruggendamNoordweg 1019Nederland1623 AB ZweerdamNederlandNederland                                                                                                    | Laprida 1672<br>20068912 NT<br>Buenos Aires<br>Argentinië                                                                                                    |
| Nadere aanduiding opslag                                                                                                    | Land van bestemming*                                                                                                    |
| Tweede loods rechts                                                                                                    | Argentinië                                                                                                    |
| DDF3770-23                                                                                                    | P6-201512-2234                                                                                                    |
| <b>Exporteis Kenmerken</b><br>Aanvrager verklaart dat het product vrij verhandelbaar is in                                                                                                    | Herkomst van eindproduct*                                                                                                    |
|                                                                                                    |                                                                                                    |
| Nederland <b>•</b>                                                                                                    | Nederland                                                                                                    |
| Nederland                                                                                                    | Nederland<br>Plaats van vertrek*<br>Zweerdam                                                                                                    |
| Nederland     •       Transport       Verschepingsdatum*       Image: Constraint of the second second seco | Nederland Plaats van vertrek* Zweerdam Containernummer Zegelnummer                                                                                                    |
| Nederland     •       Transport       Verschepingsdatum*       Image: Containerschip       •       •                                                                                                    | Nederland       Plaats van vertrek*       Zweerdam       Containernummer     Zegelnummer       128864-678     223-BHK-34920                                                                                                    |
| Nederland     •       Transport       Verschepingsdatum*       Image: Containerschip       •       •                                                                                                    | Nederland         Plaats van vertrek*         Zweerdam         Containernummer       Zegelnummer         128864-678       223-BHK-34920         Image: State State |
| Nederland   Transport   Verschepingsdatum*   Image: Containerschip   Image: Containerschip   Imag                                                                                                    | Nederland   Plaats van vertrek*   Zweerdam   Containernummer   128864-678   223-BHK-34920                                                                                                    |

De aanvraag bevat vier of vijf tabs, waarin u alle gegevens kunt invullen. Uw aanvraag opent standaard in de tab Zending, met de volgende onderdelen:

- 1 Aanvraagnummer , het unieke nummer waaronder uw aanvraag in het systeem te vinden is.
- 2 De verschillende tabs van de aanvraag.
- 3 Functies om een aanvraag te kopiëren, te controleren of aan alle eisen is voldaan, en om uw aanvraag eventueel in te trekken.
- 4 Belangrijkste kenmerken van uw aanvraag (Landcode, aanvraagnummer, product en exportdatum). Als u vragen heeft aan de helpdesk, zal naar deze kenmerken gevraagd worden om uw aanvraag er snel beschikbaar te hebben.
- 5 Op de eerste regel vind u de gegevens terug die u in de dialoogschermen hebt ingevoerd. Aan de rechterkant ziet u de status van uw aanvraag.
- 6 Bij Oorsprong vult u de adressen in van Exporteur en Opslaglocatie. U kunt hierbij gebruikmaken van de Eigen codes, zie pagina 30.
- 7 Bij bestemming vult u het adres van de Consignee in.
- 8 Afhankelijk van de sector en de gekozen land/productcombinatie verschijnen hier de Aanvullende exportgegevens.
- 9 Afhankelijk van de sector en de gekozen land/productcombinatie verschijnen hier de Exporteiskenmerken. Als er velden verplicht zijn, herkent u die aan het rode sterretje achter de omschrijving.
- 10 De transportgegevens van uw zending beheert u hier. Een transportmiddel-regel kunt u verwijderen met het prullenbak icoon aan de rechterkant.

## Overzicht met orderregels

|                                                                                 | ž                             | Nederlandse Voedsel- en<br>Warenautoriteit<br>Ministerie van Landbouw,<br>Natuur en Voedselkwaliteit |                                                                                     |
|---------------------------------------------------------------------------------|-------------------------------|----------------------------------------------------------------------------------------------------|-------------------------------------------------------------------------------------|
| e-CertNL                                                                        | 🗋 Aanvragen 🗯 Eisen/dekkingen | 💶 Bedrijfsgegevens 👡                                                                                 | L Hoogland Export BV                                                                |
| Zending Orderregel                                                              | Zekerheden Documenten         | 👔 Kopieer 🕻                                                                                          | Controleer X Intrekken                                                              |
| 2 Nieuwe orderregel                                                             | 3 Importeer                   | 4                                                                                                    | Exporteer alle regels                                                               |
| Regel <b>v</b> Product                                                          | Omschrijving                  | Netto hoeve                                                                                          | eelheid Exportwaardig                                                               |
| 0001 Wildvang                                                                   | Frozen Mackerel               | 82.400                                                                                               | kg  🔝 Inspectie                                                                     |
| 0002 Wildvang                                                                   | Frozen Mackerel WR            | 40.350                                                                                               | kg  🔝 Inspectie                                                                     |
|                                                                                 | Totaal                        | 122.750                                                                                              | kg                                                                                  |
|                                                                                 |                               |                                                                                                    |                                                                                     |
| NVWA Helpdesk e-CertNL email: helpdesl<br>telefoon: +31 (0)88 2232100 (keuze 4) | ecertnl@nvwa.nl               |                                                                                                    | Zending 22035203   TH   2019-12-08   e-CertNL<br>CVI v0.2.07 - 11051p0004.cicapp.nl |

Hier staat het overzicht van orderregels met de verkorte kenmerken.

- 1 De tab Orderregel is nu actief. De rode streep onder de tab Zending betekent dat deze nog niet volledig is ingevuld.
- 2 Nieuwe orderregel, hiermee voegt u een nieuwe (lege) orderregel toe aan uw zending.
- 3 U kunt orderregels importeren die u buiten e-CertNL heeft samengesteld als CSV- of als XML-bestand. Meer informatie over deze bestandstypen vindt u op pagina 34.
- 4 Hiermee exporteert u de orderregels als XML-bestand.
- 5 De tabel orderregels. Dit overzicht is vergelijkbaar met het overzicht van aanvragen. Ook hier klikt u op de regel om de taakbalk te tonen en een regel te openen.

# Orderregel

|   |                                                                                   |           |                                                     | - <u>-</u>                       | Nederlandse Voedsel- en<br>Warenautoriteit<br>Ministerie van Landbouw,<br>Natuur en Voedselkwaliteit |                                           |                                                          |  |
|---|-----------------------------------------------------------------------------------|-----------|-----------------------------------------------------|----------------------------------|----------------------------------------------------------------------------------------------------|-------------------------------------------|----------------------------------------------------------|--|
|   | e-CertNL                                                                          | D         | Aanvragen                                           | 🧯 Eisen/dekkingen                | Bedrijfsgegevens                                                                                     | <sub>元</sub> 👤 Hooglar                    | nd Export BV                                             |  |
|   | 22035203                                                                          | Zalva     | rbadan D                                            |                                  | 🔒 Kopieer                                                                                            | C Controleer                              | X Intrekken                                              |  |
|   | Zending Orderregels                                                               | Zеке      | Referentie                                          | ocumenten                        | Apptal                                                                                               | VN - 22035203                             | - VIS - 30-10-2019                                       |  |
|   | 0002                                                                              |           | VN6559-2                                            | 33TT                             | 2.750                                                                                                | cartons                                   |                                                          |  |
|   | Productcode e-CertNI                                                              |           | Artikelomschrijving (eigen)*                        |                                  |                                                                                                    |                                           |                                                          |  |
|   | Vildvang ×                                                                        |           | FH1                                                 | +                                |                                                                                                    | Thandelseenneid                           | toevoeging                                               |  |
|   |                                                                                   |           | Frozen Ho                                           | rse Mackerel                     | Productiedatum van                                                                                   | t/m                                       |                                                          |  |
|   |                                                                                   |           | Hozenno                                             |                                  |                                                                                                    | ç in                                      |                                                          |  |
|   |                                                                                   |           |                                                     |                                  | Bruto hoeveelbeid                                                                                    | Netto*                                    | Vernakkingseenheid*                                      |  |
|   |                                                                                   |           |                                                     |                                  | 54.500                                                                                               | 53.700                                    | kg ~                                                     |  |
|   |                                                                                   |           | Productom                                           | schrijving toevoeging            |                                                                                                    |                                           |                                                          |  |
|   |                                                                                   |           |                                                     | ,                                |                                                                                                    |                                           |                                                          |  |
|   |                                                                                   |           |                                                     |                                  |                                                                                                    |                                           |                                                          |  |
|   | Erkenning                                                                         |           |                                                     |                                  |                                                                                                    |                                           |                                                          |  |
| 2 | Geen officiële registratie of e                                                   | rkenni    | ng (CVI)                                            | ~                                |                                                                                                    |                                           |                                                          |  |
|   | Binnenland Buitenlar                                                              | nd        | TT                                                  |                                  |                                                                                                    |                                           |                                                          |  |
|   |                                                                                   |           | Trilangular<br>23 Millway<br>Everson, 44<br>Ireland | Import<br><sup>is</sup><br>46322 |                                                                                                    |                                           |                                                          |  |
|   | Additionele erkenningen                                                           |           |                                                     |                                  |                                                                                                    |                                           |                                                          |  |
|   | Kies soort erkenning                                                              |           |                                                     | ~                                |                                                                                                    |                                           |                                                          |  |
|   | Certificaatkenmerken                                                              |           |                                                     |                                  |                                                                                                    |                                           |                                                          |  |
| 2 | Diersoort vis*                                                                    |           |                                                     |                                  |                                                                                                    |                                           |                                                          |  |
|   | Trachurus Trachurus                                                               |           |                                                     | $\sim$                           |                                                                                                    |                                           |                                                          |  |
| 4 | <b>Exporteiskenmerken</b><br>Er zijn geen exporteiskenmerken b                    | eschikb   | aar voor deze O                                     | rder of Orderregel               |                                                                                                    |                                           |                                                          |  |
|   | Annuleer                                                                          |           |                                                     | Bewaar                           |                                                                                                    |                                           |                                                          |  |
|   | NVWA Helpdesk e-CertNL. email: helpdeske<br>telefoon: +31 (0)88 2232100 (keuze 4) | certnl@nv | wa.nl                                               |                                  | Orderreg                                                                                             | el 0001   Zending 22035203  \<br>CVI v0.2 | /N   2019-10-30   e-CertNL<br>.10 - 11051p0005.cicapp.nl |  |

- Het eerste blok van de orderregel bevat informatie over het product, de aantallen en gegevens met een datum. Afhankelijk van de sector en het product staan hier verschillende gegevens.
- 2 Hier kunt u kiezen voor binnen- of buitenlandse erkenningen. Eronder kunt u zelf additionele erkenningen toevoegen. Ook hier geldt dat dit per sector kan verschillen.
- 3 De Certificaatkenmerken of Aanvullende exportgegevens zijn vastgelegd per sector en productgroep, soms is het invullen van gegevens verplicht, soms optioneel.
- 4 Ook Exporteiskenmerken verschillen per sector.

## Grondstoffen en partijen

| ondstoff                                                                                       | en                                                                                                   |                     |                                         |          |                                      |                               |                      |                |         |                   |
|------------------------------------------------------------------------------------------------|----------------------------------------------------------------------------------------------------|---------------------|-----------------------------------------|----------|--------------------------------------|-------------------------------|----------------------|----------------|---------|-------------------|
| Nieuwe gro                                                                                     | ondstof                                                                                              | In                  | nporteer                                |          |                                      |                               |                      |                |         |                   |
| Regel 🔻                                                                                        | Botanische naam                                                                                      |                     | Referentie                              |          |                                      | Bruto                         | Netto                | Eenheid        | Aantal  | Eenheid           |
| 0001                                                                                           | Mammillaria bocas                                                                                    | ana                 |                                         |          |                                      | 5                             | 5                    | Stuks          |         |                   |
| <b>b</b> 0002                                                                                  | Aloe aristata                                                                                        |                     |                                         |          |                                      | 2                             | 2                    | Stuks          |         |                   |
| <b>b</b> 0003                                                                                  | Crassula ovata                                                                                       |                     |                                         |          |                                      | 1                             | 1                    | Stuks          |         |                   |
| Kopieer                                                                                        | 🕑 Zekerheder                                                                                         | n 💼                 | Verwijder                               |          |                                      |                               |                      |                |         |                   |
| Regel                                                                                          |                                                                                                    | Referentie          | 2                                       |          | Aantal                               |                               |                      | Handelse       | eenheid |                   |
| 0004                                                                                           |                                                                                                    |                     |                                         |          |                                      |                               |                      |                |         |                   |
| Productregiste<br>Kies                                                                         | ۲<br>۲                                                                                               | Zoekterm            |                                         | Q        | Bruto l                              | noeveelheid                   |                      | Netto<br>2     | E       | enheid<br>Stuks ∨ |
| Botanische naa                                                                                 | am*                                                                                                  | Productor           | nschrijving                             |          |                                      |                               |                      |                |         |                   |
| Aloe perfolia                                                                                  | ta                                                                                                   | Eigen coo           | de                                      | +        |                                      |                               |                      |                |         |                   |
|                                                                                                |                                                                                                    |                     |                                         | //       |                                      |                               |                      |                |         |                   |
| Certificaatke<br>Voor deze combi<br>Exporteisker<br>Gekweekt pro                               | enmerken<br>inatie van land, product<br>nmerken<br>duct met CITES origir                             | en certificaa       | t zijn geen nadere                      | kenmerke | en noodza                            | ıkelijk.<br>nmer              |                      |                |         |                   |
| <b>Certificaatke</b><br>Voor deze combi<br><b>Exporteisker</b><br>Gekweekt pro                 | e <b>nmerken</b><br>inatie van land, product<br><b>nmerken</b><br>duct met CITES origir              | en certificaa<br>ne | t zijn geen nadere                      | kenmerke | en noodze<br>Ivi-nur<br>STAN         | ikelijk.<br>nmer<br>DAARD LAN | IDENEISEN            |                |         | ~                 |
| Certificaatke<br>Voor deze combi<br>Exporteisker<br>Gekweekt pro<br>Origine                    | e <b>nmerken</b><br>inatie van land, product<br><b>nmerken</b><br>duct met CITES origir              | en certificaa       | t zijn geen nadere                      | kenmerke | en noodza<br>Ivi-nur<br>STAN<br>Vorm | ikelijk.<br>nmer<br>DAARD LAN | IDENEISEN            |                |         | ~                 |
| Certificaatke<br>Voor deze combi<br>Exporteisker<br>Gekweekt pro<br>Origine                    | enmerken<br>inatie van land, product<br>nmerken<br>duct met CITES origir                             | en certificaa       | t zijn geen nadere                      | kenmerke | en noodza<br>Ivi-nur<br>STAN<br>Vorm | ikelijk.<br>nmer<br>DAARD LAN | IDENEISEN            |                |         | ~                 |
| Certificaatke<br>Voor deze combi<br>Exporteisker<br>Gekweekt prov<br>Origine                   | enmerken<br>inatie van land, product<br>nmerken<br>duct met CITES origin                             | en certificaa<br>ne | t zijn geen nadere<br>Bewaar            | kenmerke | en noodzo<br>Ivi-nur<br>STAN<br>Vorm | ikelijk.<br>nmer<br>DAARD LAN | IDENEISEN            |                |         | ~                 |
| Certificaatke<br>Voor deze combi<br>Exporteisker<br>Gekweekt prov<br>Origine<br>Origine<br>Ann | enmerken<br>inatie van land, product<br>nmerken<br>duct met CITES origin<br>nuleer                   | en certificaa<br>ne | t zijn geen nadere<br>Bewaar            | kenmerke | en noodzo<br>Ivi-nur<br>STAN<br>Vorm | ıkelijk.<br>nmer<br>DAARD LAN | IDENEISEN            | Stuks          |         | ~                 |
| Certificaatke<br>Voor deze combi<br>Exporteisker<br>Gekweekt prov<br>Origine<br>Origine        | enmerken<br>inatie van land, product<br>nmerken<br>duct met CITES origin<br>nuleer<br>Rosa roxburgii | en certificaa       | t zijn geen nadere<br>Bewaar            | kenmerke | en noodzo<br>Ivi-nur<br>STAN<br>Vorm | ikelijk.<br>nmer<br>DAARD LAN | IDENEISEN            | Stuks<br>Stuks |         | ~                 |
| Certificaatke<br>Voor deze combi<br>Exporteisker<br>Gekweekt pro<br>Origine<br>Origine<br>Ann  | enmerken<br>inatie van land, product<br>nmerken<br>duct met CITES origin<br>huleer<br>Rosa roxburgii | en certificaa       | t zijn geen nadere<br>Bewaar<br>Totaal  | kenmerke | en noodza<br>Ivi-nur<br>STAN<br>Vorm | ıkelijk.<br>nmer<br>DAARD LAN | IDENEISEN<br>1<br>1  | Stuks<br>Stuks |         | ~                 |
| Certificaatke<br>Voor deze combi<br>Exporteisker<br>Gekweekt pro<br>Origine<br>Origine<br>0005 | enmerken<br>inatie van land, product<br>nmerken<br>duct met CITES origin<br>nuleer<br>Rosa roxburgii | en certificaa       | t zijn geen nadere Bewaar Totaal Bewaar | kenmerke | en noodza<br>Ivi-nur<br>STAN<br>Vorm | ıkelijk.<br>nmer<br>DAARD LAN | IDENEISEN<br>1<br>11 | Stuks<br>Stuks |         | ~                 |

Afhankelijk van de sector en product kan het zijn dat grondstoffen of partijen aan een orderregel kunnen worden toegevoegd.

- 1 Grondstoffen of partijen kunnen via Nieuwe grondstof worden toegevoegd. Ook kunt u een CSV of XMLbestand uploaden met de gegevens.
- 2 De kopregel van de tabel met grondstoffen geeft aan op welke kolom gesorteerd wordt , in dit geval het regelnummer. Door te klikken op een kolomkop kunt u de tabel anders sorteren.
- 3 Het plus-icoon opent de beschikbare regels. In het voorbeeld is regel 0004 geopend.
- 4 Met de taakbalk kunt u de grondstof/partijregel kopiëren of verwijderen. Ook kunt u de zekerheden van deze specifieke regel controleren.

De gegevens die u kunt invullen voor grondstoffen of partijen verschillen per sector.

## Eisen en zekerheden

|                                                                                                    |                                                         | ų                                         | Nederlandse Voedsel- en<br>Warenautoriteit<br>Ministerie van Landbouw,<br>Natuur en Voedselkwaliteit |                                                |  |  |
|----------------------------------------------------------------------------------------------------|---------------------------------------------------------|-------------------------------------------|----------------------------------------------------------------------------------------------------|------------------------------------------------|--|--|
| e-CertNL                                                                                                    | Aanvragen                                               | Eisen/dekkingen                           | E Bedrijfsgegevens                                                                                   | 🚤 👤 Hoogland Export BV                         |  |  |
| 22035203<br>Zending Orderregel                                                                                                    | Zekerheden     Do                                       | cumenten                                  | SN - 22035203 - 4                                                                                    | er Controleer X Intrekken                      |  |  |
| 2 Controleer zekerheden<br>Eisen en dekkingen<br>4 + 73827 (D0001)<br>Moet voldoen aan kwali                                      | Inspec                                                  | tie aanvragen                             | Eisen die akkoo                                                                                      | rd zijn Tonen Verbergen                        |  |  |
| 5 70064 (Zending)<br>Controle of de omschrijv<br>het fytosanitair certifica<br>Inspectie Auto-inspectie<br>(CZZ_AI_Z_0003) is OK. | ving van de consignee p<br>at.<br>• naamgeving importeu | aast in de ruimte op<br>Ir past in box FC | Akkoord                                                                                              |                                                |  |  |
| + <b>70065</b> (Zending)<br>Controle of het land van                                                                              | origine past in de ruim                                 | te op het fytosani                        | Akkoord                                                                                              |                                                |  |  |
| <b>70066</b> (Zending)<br>Controle of het land van                                                                                | bestemming past in de                                   | e ruimte op het fyt                       | Akkoord                                                                                              |                                                |  |  |
| <b>70067</b> (Zending) Controle of de transport                                                                                   | gegevens (transportmi                                   | ddel, transport ID,                       | Akkoord                                                                                              |                                                |  |  |
| <b>+ 70068</b> (Zending)<br>Controle of been                                                                                      |                                                         | - to insta on                             | Akkoord                                                                                              |                                                |  |  |
|                                                                                                    |                                                         |                                           |                                                                                                    |                                                |  |  |
| KCB helpdesk: email: helpdesk@kcb.nl<br>telefoon: +31 (0)88 3088 200                                                              |                                                         |                                           |                                                                                                    | e-CertNL<br>CST v0.2.10 - I1051p0005.cicapp.nl |  |  |

- 1 In de tab Zekerheden vindt u het overzicht van eisen en dekkingen voor de betreffende zending.
- 2 Kies eerst Controleer zekerheden, zodat het systeem de juiste controles uitvoert.
- 3 De wisselknop zorgt voor het verbergen of tonen van eisen die al gedekt zijn voor uw zending.
- 4 Elke eis heeft een identificatienummer en geeft aan op welke orderregel die van toepassing is. Met het plus-symbool opent u de regel voor meer informatie.
- 5 Een geopende regel toont de volledige tekst van de eis.
- 6 Voor elke eis wordt de status in verband met deze aanvraag getoond.

## Inspectiedocumenten

|                                                                      |                           | 1                      | Nederlandse Voedsel- en<br>Warenautoriteit<br>Ministerie van Landbouw,<br>Natuur en Voedselkwaliteit |                                         |              |
|----------------------------------------------------------------------|---------------------------|------------------------|----------------------------------------------------------------------------------------------------|-----------------------------------------|--------------|
| e-CertNL                                                             | Aanvragen                 | 🧱 Eisen/dekkingen      | Bedrijfsgegevens                                                                                     | 🚬 👤 Hoogland Export BV                  |              |
| 22035203                                                             |                           |                        | 🚹 Kopieer                                                                                            | C: Controleer 🗙 Intrekk                 | en           |
| Zending Orderregels                                                  | Zekerheden                | Documenten             | SN - 22035203 - Aar                                                                                  | dappels, groenten en fruit - 30-10-20   | 19           |
| Inspectiedocumenten                                                  | Voeg ins                  | pectiedocument toe     | 1                                                                                                    | 2                                       |              |
| Naam                                                                 |                           |                        | Gebruik                                                                                              | Documenten                              | 3            |
| Phyto-labtoets 233452B3                                              | 359 (NAT)                 |                        | Inspectiedocument                                                                                    |                                         | Ē            |
| 2016-06-12 F.P. ter Heijde                                           | n Perceel 5665-12B        |                        | Annex met ondertekening                                                                              |                                         | Ē            |
| Controleer zekerheden<br>Eisen en dekkingen                          | Insp                      | vectie aanvragen       | Eisen die akkoord z                                                                                  | zijn Tonen Verbergen                    |              |
| <b>363087</b> (Zending, D0001 Er dient een DOM contro                | )<br>Ie plaats te vinden. |                        | Wacht op resultaten                                                                                  |                                         |              |
| <b>363075</b> (D0001)<br>De bedrijven voldoen aa                     | n de voorwaarden d        | ie gesteld zijn in het | Wacht op resultaten                                                                                  |                                         |              |
|                                                                      |                           |                        |                                                                                                    |                                         |              |
| KCB helpdesk: email: helpdesk@kcb.nl<br>telefoon: +31 (0)88 3088 200 |                           |                        |                                                                                                    | e-Cer<br>CST v0.2.10 - 11051p0005.cicap | tNL<br>.p.nl |

- In sommige sectoren kunt u zelf inspectiedocumenten toevoegen aan een aanvraag. In de tab Zekerheden van de aanvraag vindt u die mogelijkheid.
- 2 In de tabel representeren de symbolen om welk document-type het gaat. Klik hierop om het betreffende document te downloaden.
- 3 Met het prullenbak-symbool kunt u een toegevoegd document verwijderen.

## Inspecties

Vanuit de tab Zekerheden kunt u, afhankelijk van de sector, een inspectie aanvragen voor eisen die nog niet akkoord zijn. De meest eenvoudige vorm wordt toegepast bij de sector Exportverklaringen. Als u een inspectie aanvraagt, verschijnt onderstaand scherm over uw aanvraag heen.

| ×                                   |
|-------------------------------------|
| deze order op slot<br>werkt worden. |
| Vraag aan                           |
|                                     |

Bij sommige sectoren kunt u locatie, datum en tijd voor inspecties aangeven en/of kiezen voor een reguliere inspectie of inspectie via EKS.

De uitgebreide variant van inspecties is ondergebracht in een eigen tab, bijvoorbeeld bij de sector Snijbloemen en potplanten. Hier vindt u een overzicht van de aangevaagde inspecties, de bijbehorende documenten en heeft u de mogelijkheid nieuwe isnpecties toe te voegen en later toegevoegde orderregels aan bestaande inspectieaanvragen toe te voegen.

| 2203            | 5203                               |              |                        |         | 🔒 Ко  | opieer                      | C Controle | er 🗙 Intrekken |                |                                  |
|-----------------|------------------------------------|--------------|------------------------|---------|-------|-----------------------------|------------|----------------|----------------|----------------------------------|
| Order           | Orderregels                        | Zekerhe      | den <b>Ins</b>         | pecties | Docu  | imenten                     | RS - 22035 | 203 - Snijb    | loemen en potp | planten - 30-10-2019             |
|                 |                                    |              |                        |         |       |                             |            |                |                |                                  |
| Nr. 🔻           | Locatie                            |              | Datum/tijd             | Insp    | ectie | Omvang                      | Extern ID  | Bron           | Lijstnr.       | Documenten                       |
| 1               | CATHARIJNESIN<br>3511 GG UTREC     | GEL 59<br>HT | 19-12-2019<br>8:15 uur | F100    | )     | 1 container<br>17 producten | 6570611    | IBP            | 29229317       | 💼 Inspectielijst<br>💼 Handwijzer |
| Nieuwe i<br>Nie | i <b>nspectie</b><br>uwe inspectie |              | Toevoegen              |         |       |                             |            |                |                |                                  |
| Locatie*        |                                    |              |                        |         | Aanta | al Handelseen               | heid .     | Aantal proo    | lucten         |                                  |
| Kies eer        | n locatie                          |              |                        | $\sim$  |       |                             |            |                |                |                                  |
| Datum           |                                    |              | Tijdstip, vana         | af      | Inspe | ctie                        |            |                |                |                                  |
|                 |                                    |              |                        | uur     |       |                             | ~          |                |                |                                  |
| V               | 'raag inspectie aan                | ı            |                        |         |       |                             |            |                |                |                                  |

### Documenten

|                   |                                                         | ivragen     | 🧾 Eisen/dekking  | gen 🛃 Bedrijfsgeg                          | gevens                               | 🚬 👤 Н                                              | oogland Export BV                |
|-------------------|---------------------------------------------------------|-------------|------------------|--------------------------------------------|--------------------------------------|----------------------------------------------------|----------------------------------|
| 220352            | )3                                                      |             |                  |                                            | 🚹 Kopie                              | er C. Contro                                       | oleer 🗙 Intrekke                 |
| Zending           | )rderregels Zekerhe                                     | eden Doc    | umenten          |                                            | SA - 220                             | 35203 - Levensmid                                  | delen - 30-10-2019 - 9           |
| Exportdocun       | ienten                                                  |             |                  |                                            |                                      |                                                    | 3                                |
| Aantal            | Туре                                                    |             |                  | Taal                                       |                                      | Documentnr 🔻                                       | Voorbeeld                        |
| 1                 | CEV Exportverklaring Keuzevelden Verklaringsteks        | ş           |                  | Engels                                     |                                      | 118081039                                          | <b>D</b>                         |
| 0                 | Handwijzer voor waa                                     | armerken EV |                  | Nederlands                                 | ~                                    | 118081041                                          |                                  |
| Verstrekking      | Centraal                                                | Lokaal      | Niet verstrekker | Afgifte doc                                | umenten                              | optop dat wordt a                                  | provinciaria 1                   |
| Levering<br>Adres | Afhalen<br>Export BV<br>Polakweg 12<br>1623 BB Zweerdam | Via post    |                  | Totaal aant.<br>Zodra u vra<br>de aanvraag | al docume<br>agt om de<br>g vergrenc | enten dat wordt aa<br>e afgifte van de do<br>deld. | angevraagd: 1<br>cumenten, wordt |
|                   | Nederland                                               |             |                  |                                            |                                      |                                                    | den                              |
| A                 | Nederland                                               | B           | ewaar            | Hierbij g                                  | ga ik akkoo<br>Vraag                 | rd met de <u>voorwaar</u><br>afgifte documenten    | aan                              |

- De tabel met exportdocumenten geeft een overzicht van de eerder gekozen opties in de dialoogschermen bij het aanmaken van de aanvraag (zie pagina 14). Hier kunt u alsnog de gewenste aantallen aanpassen.
- 2 Bij sommige documenten kunt u ook de taalversie nog aanpassen.
- 3 In deze kolom vindt u de voorbeelden van de documenten als PDF, en de mogelijkheid de gegevens als XML-bestand te downloaden.
- Hier vindt u de door uzelf in de tab Zekerheden toegevoegde inpsectiedocumenten (zie pagina 24).
   Ook hier kunt u nog documenten toevoegen of weer verwijderen.
- 5 Deze opties voor verstrekking zijn eerder in de dialoogschermen aangegeven (zie pagina 14) en kunnen hier alsnog worden aangepast.
- 6 Voor u de afgifte van documenten kunt aanvragen, dient u akkoord te gaan met de voorwaarden.

# Eisen en dekkingen

|                                                                      |                                                                                                    |                                                                                                    | -                                                                                                    | Ministerie van Landbouw,<br>Natuur en Voedselkwaliteit |                                                  |                                      |
|----------------------------------------------------------------------|----------------------------------------------------------------------------------------------------|----------------------------------------------------------------------------------------------------|----------------------------------------------------------------------------------------------------|--------------------------------------------------------|--------------------------------------------------|--------------------------------------|
| e-CertNL                                                             | L A                                                                                                    | anvragen                                                                                                    | Eisen/dekkingen                                                                                                    | Bedrijfsgegevens                                       | 🚬 👤 Janssen & Ja                                 | nssen BV                             |
| Eisen/dekki                                                          | ingen                                                                                                    |                                                                                                    |                                                                                                    |                                                        |                                                  |                                      |
|                                                                      |                                                                                                    |                                                                                                    |                                                                                                    |                                                        |                                                  |                                      |
| Sector*                                                              |                                                                                                    |                                                                                                    | ×                                                                                                    |                                                        |                                                  |                                      |
|                                                                      |                                                                                                    |                                                                                                    |                                                                                                    |                                                        |                                                  |                                      |
| Peildatum*                                                           | pinta                                                                                                    | Land van bes                                                                                                    | stemming*                                                                                                    |                                                        |                                                  |                                      |
|                                                                      |                                                                                                    | Nusidilu                                                                                                    |                                                                                                    |                                                        |                                                  |                                      |
| EIS*                                                                 | imaal genasteuric                                                                                                    | erd                                                                                                    |                                                                                                    |                                                        |                                                  |                                      |
|                                                                      | epasted is                                                                                                    |                                                                                                    |                                                                                                    |                                                        |                                                  |                                      |
| Details                                                              | STANDAARD W<br>IS (GEZONDHE<br>verhitting/ph)<br>QUOTE+KWAL                                                                                                    | /AARVAN VET<br>ID COKZ=evt<br>+OMPAK+ M<br>ITEIT+ANALY                                                                                                    | TERINAIR BINDEND<br>. incl. ra,diox en<br>ICROBIOLOGISCH+<br>SE                                                                                                    | 2                                                      |                                                  |                                      |
| Omschrijving                                                         | Zuivelproducte<br>bindende afspr<br>eisspecificaties<br>voor alle lande<br>bindende afspr<br>Voorzover er n<br>(VWA-certificat<br>dezelfde aanvr<br>afgegeven zijn<br>voor dit produc<br>COKZ-certificat | n waaraan w<br>aken, bestaa<br>, zijn aangen<br>n en product<br>aken gelden<br>aast de binde<br>aat) ook ander<br>aag moeten<br>speciaal verz<br>ct met aanvu<br>ten". | erzoeken of<br>nde uit<br>naakt. Dit geldt<br>en waarvoor geen<br>vanuit de VWA.<br>ende afspraak<br>re certficaten binnen<br>(kunnen) worden<br>oeken aangemaakt<br>llende tekst "tbv |                                                        |                                                  |                                      |
| Zoek Eenv                                                            | voudig Uit                                                                                                    | gebreid                                                                                                    | 3                                                                                                    |                                                        |                                                  |                                      |
| Bestand 🔘 XML                                                        |                                                                                                    |                                                                                                    |                                                                                                    |                                                        |                                                  |                                      |
| Wis                                                                  |                                                                                                    |                                                                                                    | Download 🔥 🔆                                                                                                    |                                                        |                                                  |                                      |
| Helpdesk COKZ: email: <u>certific</u><br>telefoon: +31 (0)33 4965690 | aten@cokz.nl                                                                                                    |                                                                                                    |                                                                                                    |                                                        | Zending 45828061   UY   201<br>(71) v0 2.10 - 11 | 9-09-18   e-Certh<br>05100005 cicapo |

- Als u de eisen en dekkingen wilt inzien of exporteren, kies dan de sector, geef een peildatum en een land van bestemming in en kies tenslotte de eis.
- 2 Afhankelijk van de gekozen opties verschijnen nog extra details over de eis.
- 3 Bij uitgebreid zoeken kunt u, afhankelijk van de product/landcombinatie, uw zoekresultaat verkleinen door ook exporteiskenmerken mee te nemen in de zoekopdracht.
- 4 Kies tot slot in welk bestandformaat u de eisen en dekkingen wilt downloaden.

## Kengegevens en erkenningen

| e-CertNL                                      | Ľ                                     | Aanvragen                             | je Eisen/dekki  | ngen 💶 I | Bedrijfsgegevens                      | ~=                     | 🧕 Janssen & Janssen BV                           |
|-----------------------------------------------|---------------------------------------|---------------------------------------|-----------------|----------|---------------------------------------|------------------------|--------------------------------------------------|
| lanssen 8                                     | -<br>Janssen                          | BV                                    |                 |          |                                       |                        |                                                  |
|                                               |                                       |                                       |                 |          |                                       |                        |                                                  |
| UW Dedrijf                                    | Rollen en rechten                     | Eigen codes                           | LIJSTEN         |          |                                       |                        |                                                  |
| Identificatie                                 |                                       | Rechtsvorm                            | Tenaamstell     | ing      | Vestigingsa                           | dres                   | Postadres                                        |
| KvK<br>Vestiging<br>e-CertNL                  | 1234567890<br>0000000112233<br>123456 | BV                                    | Janssen & Jai   | nssen BV | Van Zwener<br>8861 DB Ka<br>Nederland | nweg 145a<br>nalheuvel | Postbus 12345<br>8800 AA Kaalheuvel<br>Nederland |
| Erkennin                                      | gen                                   |                                       |                 |          |                                       |                        |                                                  |
| Erkenningsnr<br>soort                         | . en                                  | Erkennende insta                      | ntie Bedrij     | fsobject | Begindatum                            | Einddatum              | Status                                           |
| 12345678<br>Uitsnijderij vle<br>gedomesticee  | ees van<br>erde hoefdieren            | Nederlandse Voed<br>en Warenautoritei | sel- 587<br>t   |          | 02-02-2003                            | -                      | <b>E</b> rkend                                   |
| 12345678<br>Uitsnijderij va<br>pluimvee       | n vlees en                            | Nederlandse Voed<br>en Warenautoritei | sel- 39405<br>t | ;        | 02-20-1989                            | -                      | <b>E</b> rkend                                   |
| 12345678<br>Exportregistra<br>koel- en vriesl | atie - Japan -<br>huis                | Nederlandse Voed<br>en Warenautoritei | sel- 587<br>t   |          | 23-02-1999                            | -                      | <b>E</b> rkend                                   |
| 1104464<br>Exportregistra<br>Afrika - koel-   | atie - Zuid-<br>en vrieshuis          | Nederlandse Voed<br>en Warenautoritei | sel- 4449<br>t  |          | 23-02-1999                            | -                      | Erkend                                           |
|                                               |                                       |                                       |                 |          |                                       |                        |                                                  |

In het onderdeel Bedrijfsgegevens in het hoofdmenu vindt u in de tab Uw bedrijf de kengegevens en erkenningen die bij de NVWA bekend zijn. Hier kunt u binnen e-CertNL geen wijzigingen in doorvoeren. Wilt u iets aanpassen in de eerste tabel, zoals tenaamstelling of adresgegevens, dan kunt u dat regelen via de Kamer van Koophandel.

Erkenningen regelt u via de NVWA, zie <u>www.nvwa.nl/</u> onderwerpen/erkenningen-registraties-en-vergunningen

## Rollen en rechten

| Γ |                                                                                                    |                                     |                                                                                                    |                                                                                           |
|---|----------------------------------------------------------------------------------------------------|-------------------------------------|----------------------------------------------------------------------------------------------------|-------------------------------------------------------------------------------------------|
|   |                                                                                                    |                                     | Nederlandse Voedsel- en<br>Warenautoriteit<br>Ministerie van Landbouw,<br>Natuur en Voedselkwaliteit                                                                                                    |                                                                                           |
|   | e-CertNL 💾                                                                                                   | Aanvragen 👸 Eisen/dekkingen         | Bedrijfsgegevens                                                                                                    | 🚬 👤 Janssen & Janssen BV                                                                  |
|   | Janssen & Janssen B'                                                                                         | V                                   |                                                                                                    |                                                                                           |
|   | Uw bedrijf Rollen en rechten                                                                                 | Eigen codes Lijsten                 |                                                                                                    |                                                                                           |
|   | Contactpersoon                                                                                               | E-mailadres                         | Begindatum*                                                                                                    | Einddatum                                                                                 |
|   | Jan Verhoog                                                                                                  | jan.verhoog@janssen-janssen.nl      | 01-01-2009                                                                                                    |                                                                                           |
|   | Wachtwoord                                                                                                   | Wachtwoord (bevestiging)            | Telefoonnummer                                                                                                    | Faxnummer                                                                                 |
| 1 |                                                                                                    |                                     | 0651069358                                                                                                    |                                                                                           |
| 2 | Verstrekking Centraal<br>Levering Afhalen<br>Adres Export BV<br>Polakweg 12<br>1623 BB Zweerdar<br>Nederland | Lokaal Niet verstrekken<br>Via post | E-mailadres(sen) voor meldingen<br>jan.verhoog@janssen-janssen.nl<br>Meldingen ontvangen bij<br>✓ Intrekken aanvraag door vers<br>✓ Afgifte documenten aangevra<br>✓ Documenten opgemaakt en g<br>✓ Documenten opgemaakt en g<br>✓ Inspectieresultaten bekend | 3<br>;export@janssen-janssen.nl<br>trekker<br>hagd<br>geweigerd<br>gewaarmerkt            |
|   | Annuleer                                                                                                    | Bewaar                              |                                                                                                    |                                                                                           |
|   | NVWA Helpdesk e-CertNL e-mail: <u>helpdeskecertnl@n</u><br>telefoon: +31 (0)88 2232100 (keuze 4)             | wa.ni                               |                                                                                                    | Bedrijfsgegevens   Janssen en Jannsen BV   e-CertNL<br>CEV v0.2.10 - 11051p0005.cicapp.nl |

- 1 Het wachtwoord (of beveiligingssleutel) dat u hier invult, heeft u nodig bij de noodprocedure, als er een storing is bij het reguliere inloggen, zie verder bij pagina 33.
- 2 De waarden die u hier invult, komen terug bij de dialoogschermen bij het maken van een nieuwe aanvraag, zoals zichtbaar op pagina 14.
- 3 Hier kunt u meerdere adressen invullen, gebruik een "punt-komma" tussen de adressen (zonder spaties).
- 4 Hier geeft u aan bij welke verandering u meldingen per e-mail wilt ontvangen.

# Eigen codes

| e-CertNL                                                               | Aanvragen                                                                                                    | 🧯 Eisen/dekkingen                                                                       | Bedrijfsgegevens                                                                                                    | ~=                                | 👤 Janssen & Janssen BV                                      |
|------------------------------------------------------------------------|----------------------------------------------------------------------------------------------------|-----------------------------------------------------------------------------------------|----------------------------------------------------------------------------------------------------|-----------------------------------|-------------------------------------------------------------|
| Janssen & Jans                                                         | ssen BV                                                                                                    |                                                                                         |                                                                                                    |                                   |                                                             |
| Uw bedrijf Rollen er                                                   | Eigen codes                                                                                                    | Lijsten                                                                                 |                                                                                                    |                                   |                                                             |
| <b>Nieuwe eigen code</b><br>Code/naam*                                 | Туре*                                                                                                    | Tel                                                                                     | sst                                                                                                    |                                   |                                                             |
| Wis                                                                    | Bev                                                                                                    | waar                                                                                    |                                                                                                    |                                   |                                                             |
| Zoeken in snelkeuzes                                                   |                                                                                                    |                                                                                         |                                                                                                    |                                   |                                                             |
| Trefwoord                                                              | Type                                                                                                    | ×                                                                                       |                                                                                                    | _                                 |                                                             |
|                                                                        |                                                                                                    |                                                                                         | Wis                                                                                                    |                                   | Zoek                                                        |
| 22 eigen codes Code/naam                                               | Туре                                                                                                    | 3<br>• Tel                                                                              | Wis<br>Importeer                                                                                                    |                                   | Zoek<br>Exporteer                                           |
| 22 eigen codes Code/naam the kh                                        | Type       Afgifteplaats                                                                                                    | 3<br>• Teł<br>Var                                                                       | Wis<br>Importeer<br>Kst<br>Zwenenweg 145a 8861 DB                                                                                                    | Kaalheuvel Ned                    | Zoek<br>Exporteer                                           |
| 22 eigen codes<br>Code/naam<br>the kh<br>th<br>L1                      | Type       Afgifteplaats       Afgifteplaats                                                                                                    | 3<br>Tel<br>Var<br>Dr.                                                                  | Wis<br>Importeer<br><st<br>vzwenenweg 145a 8861 DB<br/>Verketellaan 231 9921 XX La</st<br>                                                                                                    | Kaalheuvel Ned                    | Zoek<br>Exporteer<br>erland<br>and                          |
| 22 eigen codes<br>Code/naam<br>kh<br>L1<br>CH                          | Type       Afgifteplaats       Afgifteplaats       Artikel                                                                                                    | Tel<br>Var<br>Dr.<br>Chr                                                                | Wis<br>Importeer<br>Kst<br>Verketellaan 231 9921 XX La<br>rysanthemum Hybrid                                                                                                    | Kaalheuvel Ned                    | Zoek<br>Exporteer<br>erland<br>and                          |
| 22 eigen codes<br>Code/naam<br>+ kh<br>+ L1<br>+ CH<br>+ fc            | Type       Afgifteplaats       Afgifteplaats       Artikel       Artikel                                                                                                    | Tel<br>Var<br>Dr.<br>Chi                                                                | Wis<br>Importeer<br>Kst<br>D Zwenenweg 145a 8861 DB<br>Verketellaan 231 9921 XX La<br>rysanthemum Hybrid<br>Izen chickenwings                                                                                                    | Kaalheuvel Ned                    | Zoek<br>Exporteer<br>erland<br>and                          |
| 22 eigen codes<br>Code/naam<br>+ kh<br>+ L1<br>+ CH<br>+ fc<br>+ BUF   | TypeAfgifteplaatsAfgifteplaatsAfgifteplaatsArtikelConsignee                                                                                                    | Tel<br>Var<br>Dr.<br>Chi<br>Bea                                                         | Wis<br>Importeer<br>ost<br>Verketellaan 231 9921 XX La<br>rysanthemum Hybrid<br>izen chickenwings<br>cano Udele Inc 12 Barolo Aero                                                                                                    | Kaalheuvel Ned<br>hringen Nederla | Zoek<br>Exporteer<br>erland<br>and<br>nos Aires Argentina   |
| 22 eigen codes<br>Code/naam<br>kh<br>L1<br>CH<br>CH<br>fc<br>BUF<br>MK | Type       Afgifteplaats       Afgifteplaats       Artikel       Artikel       Consignee       Consignee                                                                                                    | Tel<br>Tel<br>Var<br>Dr.<br>Chr<br>Fro<br>Ber<br>2<br>M<br>12<br>50<br>Ja<br>In         | Wis<br>Importeer<br>ost<br>NZwenenweg 145a 8861 DB<br>Verketellaan 231 9921 XX La<br>rysanthemum Hybrid<br>izen chickenwings<br>cano Udele Inc 12 Barolo Aero<br>ater Kamioles Indonesia Ltd<br>223 Champs<br>buth district 12219<br>karta<br>donesia  | Kaalheuvel Ned<br>hringen Nederla | Zoek Exporteer erland nos Aires Argentina                   |
| Z2 eigen codes<br>Code/naam                                            | Type       Afgifteplaats       Afgifteplaats       Afgifteplaats       Artikel       Artikel       Consignee       Consignee                                                                                                    | Tel<br>Var<br>Dr.<br>Chi<br>Fro<br>Beu<br>Miz<br>Sc<br>Ja<br>In                         | Wis<br>Importeer<br>sst<br>a Zwenenweg 145a 8861 DB<br>Verketellaan 231 9921 XX La<br>rysanthemum Hybrid<br>izen chickenwings<br>cano Udele Inc 12 Barolo Aero<br>ater Kamioles Indonesia Ltd<br>223 Champs<br>buth district 12219<br>karta<br>donesia | Kaalheuvel Ned<br>hringen Nederla | Zoek<br>Exporteer<br>erland<br>and<br>nos Aires Argentina   |
| 22 eigen codes<br>Code/naam                                            | Type         Afgifteplaats         Afgifteplaats         Afgifteplaats         Artikel         Consignee         Consignee         Example         Example         Consignee         Example         Example         Consignee         Example         Example         Example         Example         Consignee | 3<br>Tel<br>Var<br>Dr.<br>Chr<br>Fro<br>Ber<br>M<br>12<br>Sc<br>Ja<br>In<br>Waar<br>Bur | Wis<br>Importeer<br>sst<br>a Zwenenweg 145a 8861 DB<br>Verketellaan 231 9921 XX La<br>rysanthemum Hybrid<br>zen chickenwings<br>cano Udele Inc 12 Barolo Aero<br>ater Kamioles Indonesia Ltd<br>223 Champs<br>puth district 12219<br>karta<br>donesia  | Kaalheuvel Ned<br>hringen Nederla | Zoek Exporteer erland and nos Aires Argentina Wisconsin USA |

Eigen codes zijn een handig hulpmiddel om veelgebruikte gegevens eenvoudig op te roepen. In velden met een "plus" icoontje en de grijze tekst "Eigen code" kunt u de eigen code beginnen te typen. Zodra het veld actief wordt, verschijnt eronder een lijstje met de suggesties uit uw lijst met eigen codes.

Met het plus-icoon opent u een dialoogscherm (ook beschikbaar in de aanvaagschermen) waarin u een nieuwe eigen code kunt toevoegen.

- Vul voor het maken van een nieuwe code een code of naam in die u zich later makkelijk kunt herinneren.
   Door het type te kiezen bepaald u waar in de applicatie de eigen code beschikbaar wordt. Hiermee wordt ook bepaald welke velden invulbaar zijn.
- 2 Met de zoekbox kunt u de lijst eronder beperken, door bijvoorbeeld alleen de eigen codes van het type Artikel te kiezen en vervolgens Zoek te kiezen.
- 3 De codelijst kan worden geëxporteerd als CSV-bestand. Ook kunt u een CSV-bestand importeren. In het bijbehorende dialoogscherm geeft u dan aan of het geïmporteerde bestand aanvullend is of de complete lijst moet vervangen.
- 4 In de lijst kunt u met het plus-icoon aan het begin van de regel de details tevoorschijn halen en worden de gegevens bewerkbaar. Met het prullenbak-icoon kunt u de eigen code verwijderen.

#### Artikelomschrijving

Eigen code 🔶

# Lijsten

|                                                                                   |                                  |                   | Nederlandse Voedsel- en<br>Warenautoriteit<br>Ministerie van Landbouw,<br>Natuur en Voedselkwaliteit |                                                                                  |
|-----------------------------------------------------------------------------------|----------------------------------|-------------------|----------------------------------------------------------------------------------------------------|----------------------------------------------------------------------------------|
| e-CertNL                                                                          | Lanvragen                        | 🧯 Eisen/dekkingen | Bedrijfsgegevens                                                                                     | 🚤 🙎 Janssen & Janssen BV                                                         |
| Janssen & Jan                                                                     | ssen BV                          |                   | -                                                                                                    |                                                                                  |
| Uw bedrijf Rollen er                                                              | rechten Eigen codes              | Lijsten           |                                                                                                    |                                                                                  |
| <b>Sector Exportverklaring</b><br>Codelijst*                                      | <b>en</b><br>Uitvoer             |                   |                                                                                                    |                                                                                  |
| Beschikbare afspraken                                                             | CSV (komm                        | agescheiden)      |                                                                                                    |                                                                                  |
| Haal lijst op                                                                     |                                  |                   |                                                                                                    |                                                                                  |
| NVWA Helpdesk e-CertNL. e-mail: <u>he</u><br>telefoon: +31 (0)88 2232100 (keuze 4 | <u>pdeskecertnl@nvwa.nl</u><br>) |                   | -                                                                                                    | Lijsten   Janssen en Jannsen BV   e-CertNL<br>CEV v0.2.10 - I1051p0005.cicapp.nl |

Afhankelijk van uw sector en de geldende afspraken kunt u één of meerdere codelijsten ophalen en als CSV-bestand exporteren.

## Noodprocedure

|                     | Wederlandse Voedsel- en<br>Warenautoriteit<br>Ministerie van Landbouw,<br>Natuur en Voedselkwaliteit |   |
|---------------------|----------------------------------------------------------------------------------------------------|---|
|                     |                                                                                                    |   |
| Noodprocedure       |                                                                                                    |   |
| KvK-nummer          |                                                                                                    |   |
| Vestigingsnummer    |                                                                                                    |   |
| Beveiligingssleutel |                                                                                                    | • |
| Sector              | Maak een keuze                                                                                       | ~ |
|                     | Volgende                                                                                             | 2 |
|                     | _                                                                                                    |   |
|                     | -                                                                                                    |   |

Als er een storing is waardoor u niet op de normale manier kunt inloggen, is toegang tot de e-CertNL applicatie geregeld via een noodprocedure. Via onderstaande url start u deze procedure:

#### e-certnl.minlnv.nl/authenticatie/noodprocedure

Vul de vier gevraagde gegevens in en kies Volgende. De Beveiligingssleutel is het wachtwoord dat u bij de Bedrijfsgegevens zelf hebt opgegeven, zie pagina 29.

Als u kiest voor Volgende, ontvangt u op het opgegeven e-mailadres een code en verschijnt het volgende scherm waar u deze code kunt invullen. Kopieer en plak de code uit uw e-mail en via Volgende kunt u dan de e-CertNL applicatie opstarten.

Let op: de toegangscode is beperkt geldig en kan maar één keer gebruikt worden. Wilt u op een andere machine ook in e-CertNL werken, dan dient u dezelfde procedure te doorlopen.

### Bestanden

In e-CertNL is het mogelijk om orderregels bij een zending te importeren uit een bestand. Er worden twee bestandsformaten ondersteund: CSV en XML.

#### CSV

Een CSV-bestand is een tekstbestand waarin op elke regel een orderregel staat. Gegevens op een regel worden gescheiden door een komma, een puntkomma, een tab of een "staander" (piping- teken).

De eerste regel van dit bestand moet een zogenaamde kopregel zijn, waarin de kolommen worden benoemd. De daaropvolgende regels zijn steeds gegevens per orderregel, die zijn opgebouwd volgens de kolommen zoals gedefinieerd in de eerste regel.

Indien er in de kopregel kolomnamen voorkomen die niet in de database voorkomen, dan wordt deze kolom, en de bijbehorende gegevens in de vervolgregels van het bestand genegeerd. Hiervan wordt geen melding gemaakt. Indien een regel meer gegevens bevat dan het aantal kolommen in de kopregel, worden de overtollige gegevens genegeerd.

Indien een regel minder gegevens bevat dan het aantal kolommen in de kopregel, worden de missende gegevens als leeg (null) geïnterpreteerd.

Indien de gegevens een verkeerde tekensoort bevat (bijvoorbeeld letters op een nummeriek veld), dan volgt er een foutmelding en wordt de verwerking geannuleerd.

Indien de inhoud van een veld een stuurteken bevat (een scheidingsteken, dubbele aanhalings- tekens, CR/LF), dan dient het hele veld tussen dubbele aanhalingstekens te staan. Indien het veld zelf ook dubbele aanhalingstekens bevat, dan dient dat aangegeven te worden met 2x dubbele aanhalingstekens.

Voorbeeld: "Dubbele ""qoutes"" doe je zo".

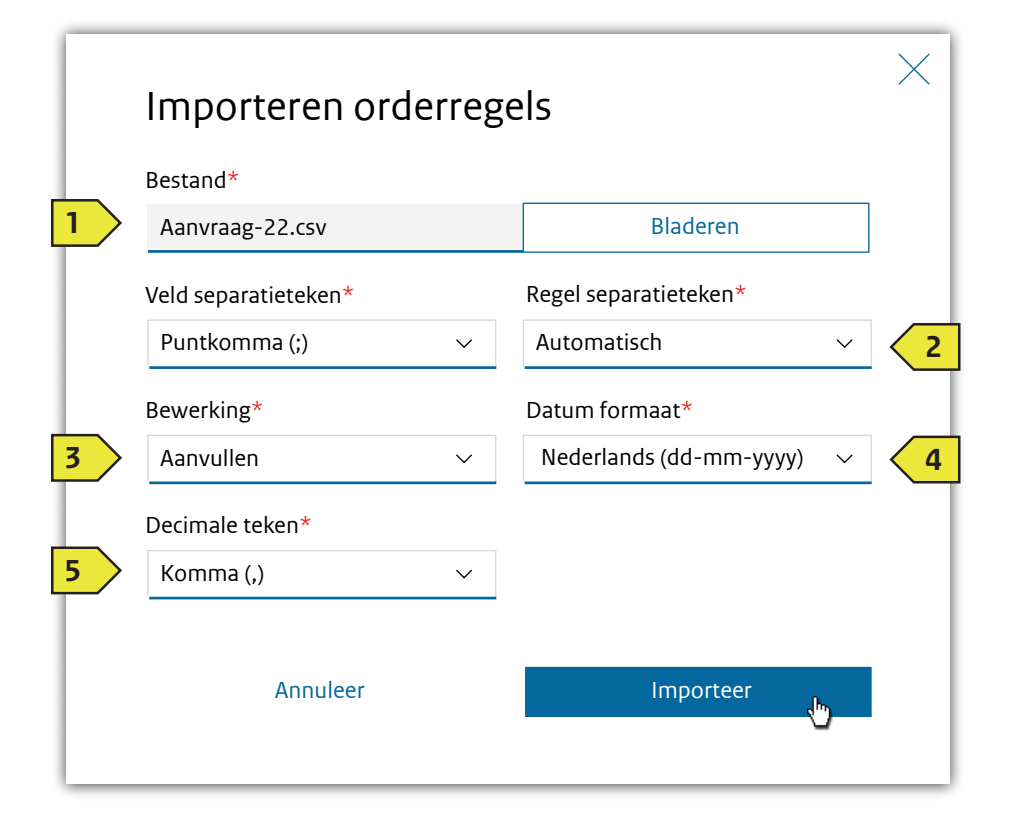

- Kies hier het teken dat in het CSV-bestand gebruikt wordt om de velden te onderscheiden.
   Let op: indien u hier kiest voor de komma, dan mag bij het Decimale teken niet ook de komma geselecteerd zijn. Meestgebruikt is de punt-komma.
- Er wordt onderscheid gemaakt tussen de DOS EOL (ASCII-code 13+10) en de UNIX EOL (ASCII- code 10). Bij automatisch wordt er uit gegaan van methode DOS, behalve als er in het hele CSV-bestand geen ASCII-code 13 wordt gevonden.

Laat deze instelling bij voorkeur op "Automatisch" staan.

3 Geef aan hoe u de ingelezen gegevens wilt toepassen. <u>Aanvullen</u>

De ingelezen regels worden toegevoegd aan de order. Indien de order al orderregels bevat blijven deze bestaan. In dit geval moet iedere regel van het CSVbestand een orderregelnummer bevatten dat nog niet bestaat in deze order.

#### <u>Vervangen</u>

De ingelezen regels worden toegevoegd aan de order. Indien de zending al orderregels bevat worden de bestaande regels verwijderd.

#### <u>Wijzigen</u>

De ingelezen regels overschrijven alleen de reeds bestaande regels van de order. In dit geval moet iedere regel een orderregelnummer bevatten dat al bestaat in de order.

- 4 Geef aan in welk formaat eventuele datums in het CSV-bestand staan.
- Kies of het decimaalteken de punt (Amerikaans systeem) of de komma (Nederlands systeem) is.
   Let op: indien u hier kiest voor de komma, dan mag bij het Veldseperatieteken niet ook de komma geselecteerd zijn.
   In Nederland wordt doorgaans de komma als decimaalteken gebruikt.

#### Velden / Kolomnamen

De kolomnamen worden voorafgegaan door "x/", "c/" of "e/". De velden die met "x/" beginnen betreffen ordergegevens.

Daarnaast zijn er ook velden die met "e/" (exporteiskenmerk) en "c/" (certificaatkenmerk) beginnen. Deze zijn niet opgenomen in deze handleiding, omdat ze veranderlijk zijn en afhankelijk van de sector.

#### Gegeven op het scherm

Nummer van orderregel (verplicht) Referentie Productnaam (verplicht) Productcode op certificaat Productnaam op het certificaat Artikelcode (*alleen voor CZU*) Artikelomschrijving (*alleen voor CZU*) Inspectielocatie (verplicht)

Netto hoeveelheid (verplicht) Artikeleenheid (verplichtt)

Bruto hoeveelheid Aantal eenheden Handelseenheid (doos, pallet, stuk, enz.) Erkenningsnummer Erkenningssoort Adres erkende Producent erkenningsnummer Producent adres Verpakker adres Verpakker erkenningsnummer Productiedatum Productiedatum tot Productieperiode Productiedatum melk Productiedatum melk tot Invriesdatum Invriesdatum tot Slachtdatum Slachtdatum tot

Label in CSV-bestand (niet hoofdlettergevoelig) x/nummer x/referentienummer x/product\_naam x/artikelcode\_cft x/artikelomschrijving\_cft x/artikelcode\_ocs x/artikelomschrijving\_ocs x/opslaglocatie\_adressering (Gebruik in Excel ALT-Enter om een regeleinde in te voeren) x/netto\_hoeveelheid x/eenheid Invoeren als code: Gram = 500 Kilogram = 505 Meter = 510 Liter = 515 Stuks = 081 (voorloopnul !) x/bruto\_hoeveelheid x/aantal x/handelseenheid x/erkenningsnummer x/erkenning\_soort x/erkende\_adressering x/producent\_erkenningsnummer x/producent\_adressering x/verpakker\_adressering x/verpakker\_erkenningsnummer x/productiedatum x/productiedatum\_tot x/productieperiode x/productiedatum\_melk x/productiedatum\_melk\_tot x/invriesdatum x/invriesdatum\_tot x/slachtdatum x/slachtdatum\_tot

#### XML

De eenvoudigste manier om een XML-bestand voor uw sector samen te stellen, is een bestaande orderregel uit een van uw eerdere aanvragen te exporteren. In het overzicht met orderregels vind u de knop Exporteer alle orderregels, zie het scherm op pagina 18.

Het bewerken van een XML-bestand kan met een eenvoudige tekstverwerker, maar er is ook gespecialseerde software te vinden.

Heeft u het XML-bestand aangevuld met de gegevens van alle orderregels, dan kunt u deze toevoegen aan een zending via de knop Importeer in het overzicht van orderregels, zie pagina 18.

Bij het importeren kunt aangeven hoe de gegevens verwerkt moeten worden, net als bij het CSV-bestand, zie pagina 34.

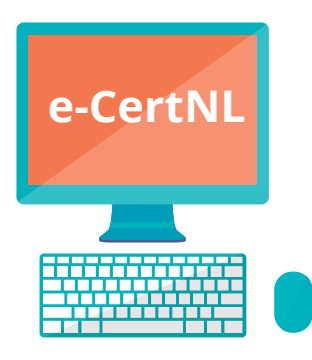

# 3

Dit is een uitgave van: Nederlandse Voedsel- en Warenautoriteit Team e-CertNL

www.e-cert.nl

augustus 2019